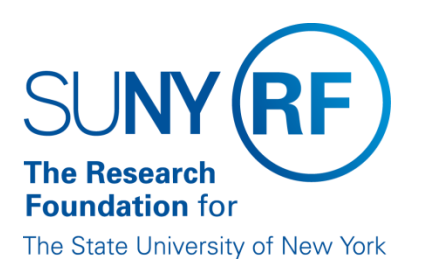

# EFFORT CERTIFICATION AND REPORTING TECHNOLOGY (ECRT)

Administrator Overview Training Materials (Part 1 of 4)

May 2013

### **Table of Contents**

| Topic                                                             | Page(s) |
|-------------------------------------------------------------------|---------|
| Overview                                                          | 3       |
| Effort Reporting Cycle                                            | 4       |
| Effort Reporting Periods of Performance                           | 5-6     |
| Internet Explorer Compatibility                                   | 7       |
| Work List: The ecrt Home Page                                     | 8-9     |
| Access an Effort Statement                                        |         |
| The ecrt Effort Statement                                         |         |
| Actions Available from the Effort Statement                       |         |
| Reports                                                           |         |
| Searching within ecrt                                             | 23      |
| Hover Over Feature                                                | 24-25   |
| Access the Department Dashboard                                   |         |
| About the Department Dashboard                                    |         |
| Understanding the ecrt Production Environment                     |         |
| Data Upload and Effort Reporting Schedule                         |         |
| Tolerable Range for Effort Certification                          |         |
| Steps for Moving SUNY Employees to and from the RF Summer Payroll |         |
| Change History                                                    | 47      |

### Overview

This document includes information about the Research Foundation's (RF) effort reporting process and its new online effort certification tool: Effort Certification and Reporting Technology (**ecrt**). There are four sections:

- Effort reporting cycle.
- Internet Explorer compatibility.
- Information about ecrt.
- Information about the ecrt production environment set up.

U.S. federal government requirements for effort reporting are primarily in Office of Management and Budget (OMB) Circular A-21, "Cost Principles for Educational Institutions", Section J.10., and in OMB Memoranda 01-06, "Clarification of OMB A-21 Treatment of Voluntary Uncommitted Cost Sharing and Tuition Remission Costs", January 05, 2001.OMB Circular A-21 states that institutions receiving federal awards must maintain systems and processes that document the distribution of activity and associated payroll charges to each individual sponsored award/agreement.

The RF must ensure that effort expended on sponsored awards supports the salaries charged, and the cost sharing committed, to those awards. The RF does this by requiring the generation of periodic effort statements for persons whose salary is charged or cost shared to a sponsored award during certain periods of time within a calendar year. These effort statements identify a calculated percentage of the person's effort that are dedicated to the sponsored award(s) – as well as other institutional activities – and require a certification signature attesting that the effort percentages are reasonable.

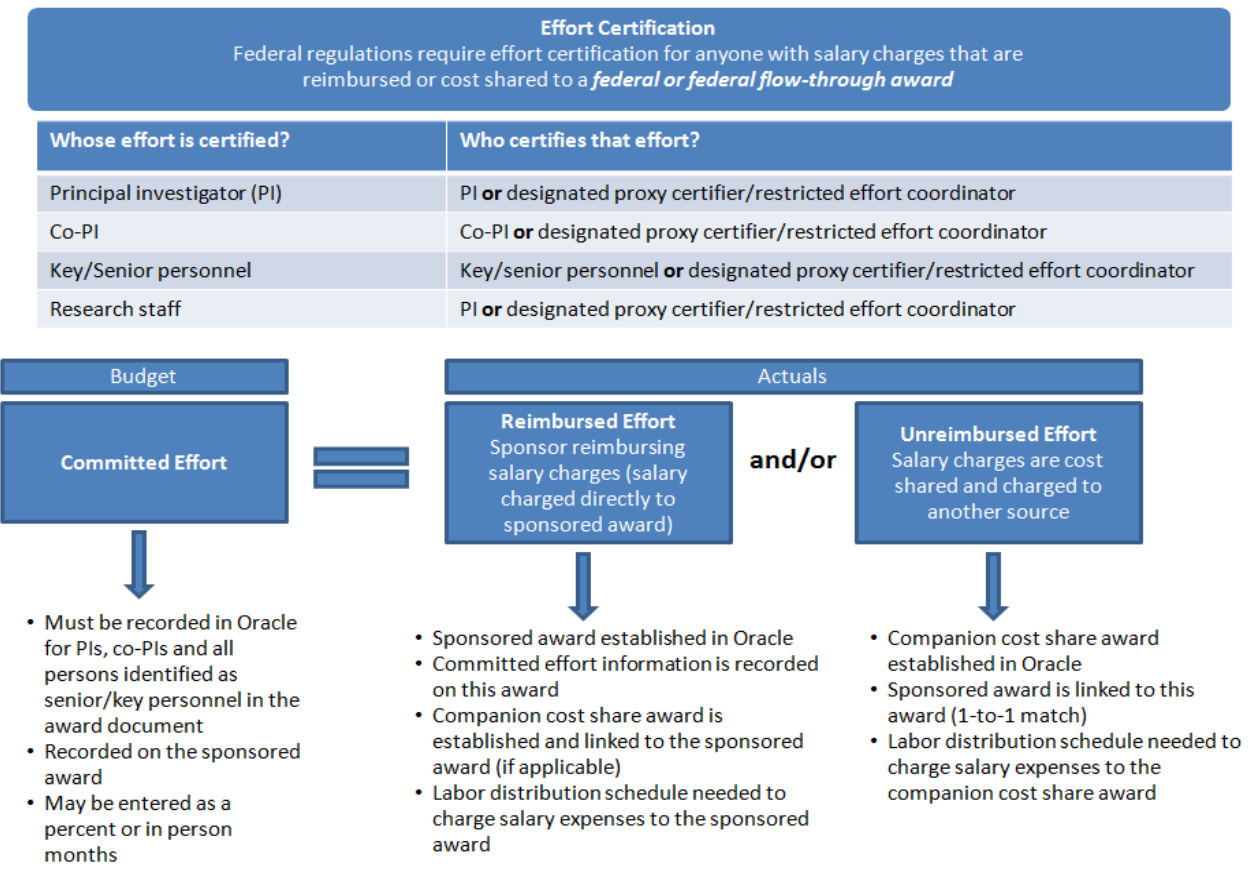

### **Effort Reporting Cycle**

The following diagram outlines the activities that occur during the effort reporting cycle. This cycle is comprised of three periods:

- **Period of Performance**: The effort reporting period of performance. Effort statements are created and updated weekly as payroll and labor distributions are uploaded to **ecrt** from Oracle.
- **Pre-review Period**: A period of time for effort coordinators to review effort statements in the "Building, Not Ready for Certification" status and put effort statements with issues on hold so they are not automatically released for certification.
- **Effort Certification Period**: The period of time when principal investigators (PIs) or their designated proxy certifier/restricted effort coordinator certify their effort and the effort of their staff.

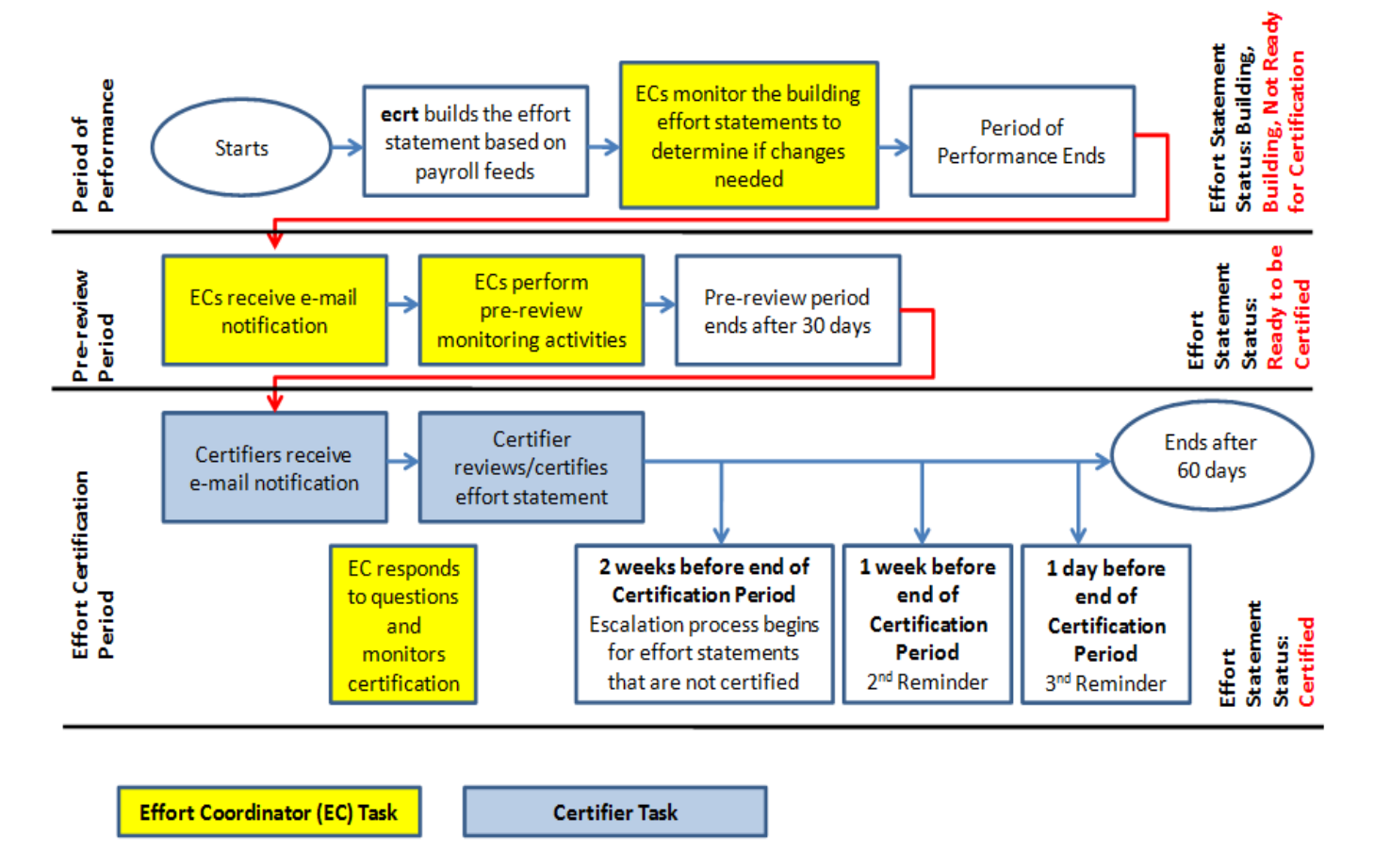

## **Effort Reporting Cycle**

**Note:** To view effort reporting cycles with dates refer to the <u>"ECRT Administrator Supplement Training</u> <u>Materials" document</u>.

### **Effort Reporting Periods of Performance**

The effort reporting periods of performance differ by campus and by employee type.

#### SUNY Monthly Employees

- **Period of Performance**: The effort reporting period of performance is based on the campus academic calendar.
  - For **academic year campuses** the effort reporting period of performance is based on the start and end dates of the three academic periods (fall, spring and summer) as determined by the campus. For example:

| SUNY Monthly |      | Period of Performance |            | Pre-Review | v Period  | Certification Period |            |  |
|--------------|------|-----------------------|------------|------------|-----------|----------------------|------------|--|
| Period       |      | From                  | То         | From       | То        | From                 | То         |  |
| Spring       | 2013 | 1/1/2013              | 5/24/2013  | 5/25/2013  | 6/30/2013 | 7/1/2013             | 8/29/2013  |  |
| Summer       | 2013 | 5/25/2013             | 8/25/2013  | 8/26/2013  | 9/24/2013 | 9/25/2013            | 11/23/2013 |  |
| Fall         | 2013 | 8/26/2013             | 12/31/2013 | 1/1/2014   | 1/30/2014 | 1/31/2014            | 3/31/2014  |  |

• For **half-year campuses** the effort reporting period of performance is based on the start and end date of the two academic periods (fall and spring) as determined by the campus. For example:

| SUNY Monthly |      | Period of Performance |            | Pre-Reviev | v Period  | Certification Period |           |  |
|--------------|------|-----------------------|------------|------------|-----------|----------------------|-----------|--|
| Period       |      | From                  | То         | From       | То        | From                 | То        |  |
| First Half   | 2013 | 1/1/2013              | 6/30/2013  | 7/1/2013   | 7/29/2013 | 7/30/2013            | 9/28/2013 |  |
| Second Half  | 2013 | 7/1/2013              | 12/31/2013 | 1/1/2014   | 1/29/2014 | 1/30/2014            | 3/31/2014 |  |

- **Pre-review Period**: The pre-review period generally lasts for 30 days but this timeframe may be shorter if the campus wants a shorter period of time. The pre-review period starts the day after the effort reporting period of performance ends.
- **Certification Period**: The certification period generally lasts for 60 days and it starts one month after the period of performance ends.
  - **Note**: If a campus decides to shorten its pre-review period the certification period would start the day after the pre-review period ends.
  - For example: A campus may decide it only needs two weeks to perform pre-review activities for the spring 2013 timeframe. The period of performance ends on May 24, 2013 and the pre-review period would start on May 25, 2013. Since the campus only needs two weeks the pre-review period would end on June 7, 2013 and the certification period would start on June 8, 2013. The total certification period would run from June 8 August 22, 2013.

**Note:** Changing the length of the pre-review period is a system administration task performed by central office staff. Campuses who would like to change the length of their pre-review period should send an e-mail with their campus name and the dates of the new pre-review period to <u>effort@rfsuny.org</u>. Central office staff will make this change and notify the campus when it is completed.

#### **RF Biweekly Employees**

- **Period of Performance**: The effort reporting period of performance is based on the campus academic calendar and the RF payroll dates.
  - For **academic year campuses** the effort reporting period of performance start date coincides with the start date for each of the three academic periods (fall, spring and summer) as determined by the campus. The end date coincides with the last full RF pay period within the academic calendar end date. For example:

| RF Biweekly |      | Period of Perf | ormance    | Pre-Reviev | v Period  | <b>Certification Period</b> |            |  |
|-------------|------|----------------|------------|------------|-----------|-----------------------------|------------|--|
| Period      |      | From           | То         | From       | То        | From                        | То         |  |
| Spring      | 2013 | 1/1/2013       | 5/31/2013  | 6/1/2013   | 6/30/2013 | 7/1/2013                    | 8/29/2013  |  |
| Summer      | 2013 | 6/1/2013       | 8/23/2013  | 8/24/2013  | 9/24/2013 | 9/25/2013                   | 11/23/2013 |  |
| Fall        | 2013 | 8/24/2013      | 12/31/2013 | 1/1/2014   | 1/30/2014 | 1/31/2014                   | 3/31/2014  |  |

• For **half-year campuses** the effort reporting period of performance is the same as for SUNY monthly employees. It is based on the start and end date of the two academic periods (fall and spring) as determined by the campus. For example:

| RF Biweekly |      | Period of Per | formance   | Pre-Review | v Period  | <b>Certification Period</b> |           |  |
|-------------|------|---------------|------------|------------|-----------|-----------------------------|-----------|--|
| Period      |      | From          | То         | From       | То        | From                        | То        |  |
| First Half  | 2013 | 1/1/2013      | 6/30/2013  | 7/1/2013   | 7/29/2013 | 7/30/2013                   | 9/28/2013 |  |
| Second Half | 2013 | 7/1/2013      | 12/31/2013 | 1/1/2014   | 1/29/2014 | 1/30/2014                   | 3/31/2014 |  |

- **Pre-review Period**: The pre-review period generally lasts for 30 days but this timeframe may be shorter if the campus decides it needs a shorter amount of time. The pre-review period starts the day after the effort reporting period of performance ends.
- **Effort Certification Period**: The certification period generally lasts for 60 days and it starts one month after the period of performance ends.
  - **Note**: If a campus decides to shorten its pre-review period the certification period would start the day after the pre-review period ends.
  - For example: A campus may decide it only needs two weeks to perform pre-review activities for the spring 2013 timeframe. The period of performance ends on May 31, 2013 and the pre-review period would start on June 1, 2013. Since the campus only needs two weeks the pre-review period would end on June 14, 2013 and the certification period would start on June 15, 2013. The total certification period would run from June 15 August 29, 2013.

**Note:** Changing the length of the pre-review period is a system administration task performed by central office staff. Campuses who would like to change the length of their pre-review period should send an e-mail with their campus name and the dates of the new pre-review period to <u>effort@rfsuny.org</u>. Central office staff will make this change and notify the campus when it is completed.

### Internet Explorer Compatibility

Recommended browsers are listed below in the order of best user experience:

- 1. The latest version of Firefox.
- 2. The latest version of Google Chrome.
- 3. The latest version of Safari for Mac computers and most mobile devices.
- 4. Internet Explorer 9.

If Internet Explorer is used it is best to run it in Compatibility View:

• Click the **Compatibility View** icon on the address bar located at the top of your browser window:

http://perch.rfsuny.org:8099/itg/web/knta/global/Logon.jsp

🗟 47 🗙

If this icon is not visible go to **Tools > Compatibility View** and check the box next to **Display all websites in Compatibility View**.

### Work List: The ecrt Home Page

а

The **Work List** is the first page all users see when they log in to **ecrt**. The primary method of navigating within **ecrt** is to use the tabs across the top of the screen (indicated by the red box below):

- Home Returns the user to the Work List from anywhere in the application.
- **Certify** Allows the user to access the **My Statements** page, where all of the effort statements listed on the **Work List** may be certified.
- Manage Allows the user to access the Department Dashboard and Look-up pages. Available
  only to primary effort coordinators, effort coordinators and restricted effort coordinators.
  Note: Principal investigators (PIs) and others who will certify effort will not see this tab.
- **Reports** Takes the user to the **Reports** page, where all reports that the user has the assigned right to view may be run.
- Administration Allows effort coordinators access to the Manage Users page where they can look up an individual's ecrt username, employee type, and role in ecrt.
- Links These links are identical to those displayed in the blue box on the left side of the page.

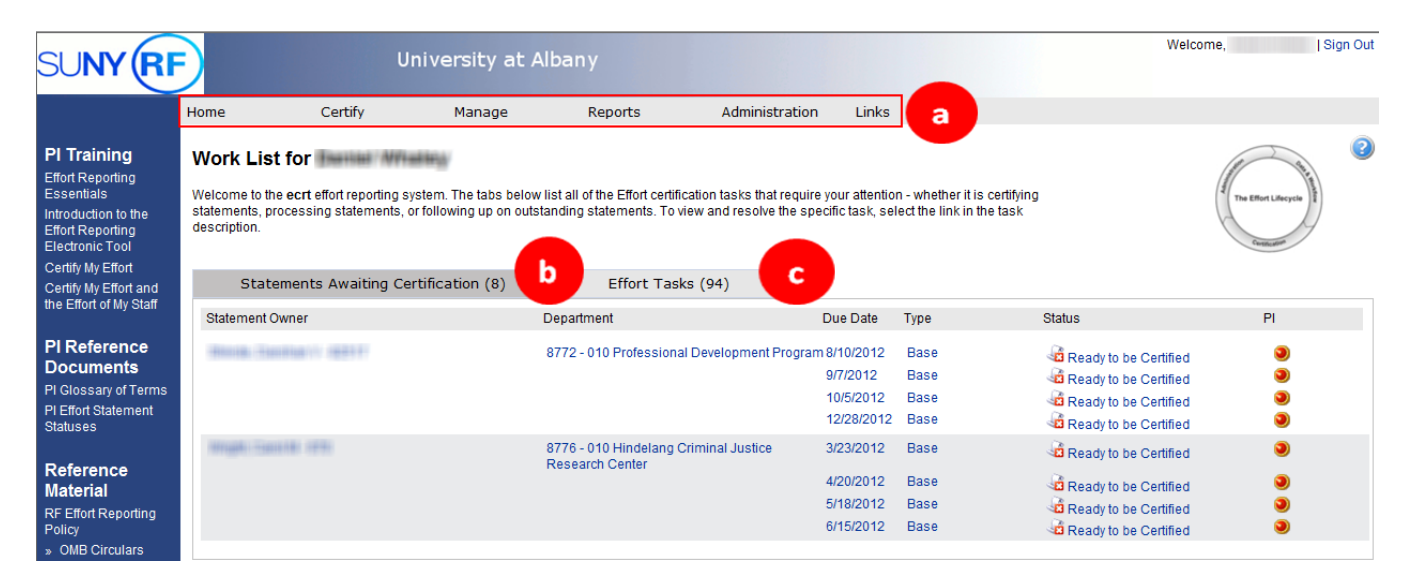

The Work List displays a tab named Statements Awaiting Certification:

**Note**: It is possible that primary effort coordinators/effort coordinators will not see data associated with them on this tab. Proxy certifiers will see the PI and/or any staff whose effort they are delegated to certify.

- The **Statement Owner** column lists the names of the individuals whose effort statements are available to review and certify. This list will include the PI and any individuals whose effort the PI has to certify. The **Department** column lists each individual's department in the format of a four- or five-digit department code number, the three-digit campus location code, and the department name.
- The **Due Date** column lists the date each effort certification needs to be completed.
- The **Type** column displays a default effort statement type of base.
- The **Status** column displays the current status of the effort statements listed such as "Ready to be Certified" or "Building, Not Ready for Certification."
- If a PI has other individuals whose effort he or she certifies the **PI** column displays a radio button after those individuals' names. Click the button to display the awards (or accounts) that the individual performed activities for during the effort reporting period of performance.

b

The **Work List** displays another tab named **Effort Tasks.** This tab is only available to primary effort coordinators and displays tasks, e.g., payroll adjustment reconciliation, certifications routed for processing, manual certifications routed for processing, etc., that they will need to process before a certification is finalized.

| Statements Awaiting Certification    | Effort Tasks (94)       |                            |            |
|--------------------------------------|-------------------------|----------------------------|------------|
| Task                                 | Т                       | уре                        | Date       |
| Payroll Adjustment Reconciliation ro | uted for processing F   | Process Payroll Adjustment | 01/14/2013 |
| Payroll Adjustment Reconciliation ro | uted for processing F   | Process Payroll Adjustment | 01/14/2013 |
| Payroll Adjustment Reconciliation ro | uted for processing F   | Process Payroll Adjustment | 01/14/2013 |
| Payroll Adjustment Reconciliation    | routed for processing F | Process Payroll Adjustment | 01/02/2013 |
| Payroll Adjustment Reconciliation    | routed for processing F | Process Payroll Adjustment | 01/02/2013 |

### **Access an Effort Statement**

From the **Work List** an effort statement may be accessed in one of three ways. To view an effort statement:

- a. Navigate to **Certify** on the menu bar and select **My Statements.**
- b. Click the **Statements Awaiting Certification** tab and click a hyperlinked name under the **Statement Owner** column.
- c. Click on an individual effort statement icon on the right side of the screen under the **Status** column.

| SUNY (RI                                                                                                    |                                                                | a                                                         | niversity at .                                 | Albany                                                            |                                                        |                                              |                                          | v                                                                                                    | Velcome, Sign (                           | Out |
|----------------------------------------------------------------------------------------------------|----------------------------------------------------------------|-----------------------------------------------------------|------------------------------------------------|-------------------------------------------------------------------|--------------------------------------------------------|----------------------------------------------|------------------------------------------|----------------------------------------------------------------------------------------------------|-------------------------------------------|-----|
|                                                                                                    | Home                                                           | Certify                                                   | Manage                                         | Reports                                                           | Administration                                         | Links                                        |                                          |                                                                                                    |                                           |     |
| PI Training<br>Effort Reporting<br>Essentials<br>Introduction to the<br>Effort Reporting<br>Electronic Tool | Work List<br>Welcome to the<br>statements, pro<br>description. | for<br>ecrt effort reporting s<br>occessing statements, o | ystem. The tabs belo<br>or following up on out | w list all of the Effort certifica<br>standing statements. To vie | tion tasks that require yo<br>w and resolve the specif | our attentic<br>ic task, se                  | n - whether it is<br>lect the link in th | certifying<br>e task                                                                                         | The Effort Lifecycle                      | 2   |
| Certify My Effort<br>Certify My Effort and                                                                  | State                                                          | ments Awaiting Ce                                         | ertification (8)                               | Effort Tasks                                                      | (94)                                                   |                                              |                                          |                                                                                                    |                                           |     |
| the Effort of My Staff                                                                                      | Statement O                                                    | wner                                                      |                                                | Department                                                        | Di                                                     | ue Date                                      | Туре                                     | Status                                                                                                    | PI                                        |     |
| PI Reference<br>Documents<br>PI Glossary of Terms<br>PI Effort Statement<br>Statuses                        | Shinda, Car                                                    | ahan V - #2517                                            | b                                              | 8772 - 010 Professional I                                         | Development Program 8/<br>9/<br>11<br>1:               | 110/2012<br>17/2012<br>0/5/2012<br>2/28/2012 | Base<br>Base<br>Base<br>Base             | Ready to be Certif                                                                                           | ied C<br>ied 3<br>ied 3                   |     |
| Reference<br>Material<br>RF Effort Reporting<br>Policy                                                      | Wight Said                                                     | 181 (1995)                                                |                                                | 8776 - 010 Hindelang Cri<br>Research Center                       | minal Justice 34<br>44<br>56<br>64                     | 23/2012<br>20/2012<br>18/2012<br>15/2012     | Base<br>Base<br>Base<br>Base             | a Ready to be Certif<br>Ready to be Certif<br>Ready to be Certif<br>Ready to be Certif<br>Ready to be Certif | led I I I I I I I I I I I I I I I I I I I |     |

### The ecrt Effort Statement

The effort statement is divided into four sections:

- a. The Statement Information section
- b. The Work List section
- c. The Detail section
- d. The Notes and Attachments section

The **Statement information** section displays information about the PI and his or her effort statements. Click the right-facing arrow to expand the **Statement Owner** information:

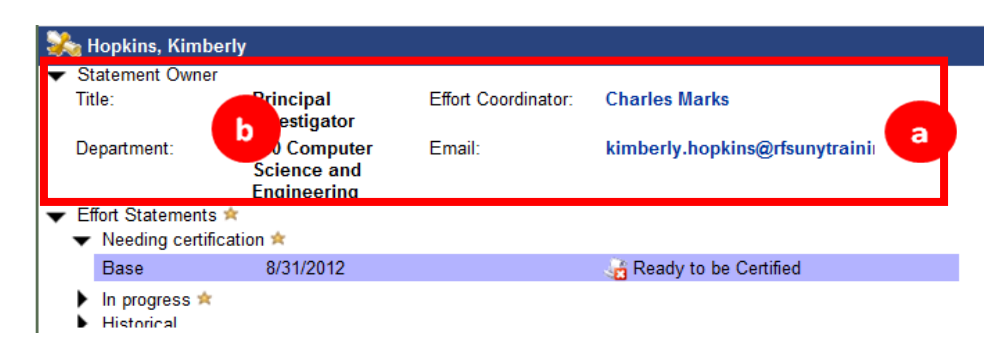

This area displays the individual's title, department, the campus effort reporting administrator who will respond to questions and e-mail address.

The Effort Statements section includes three subsections:

- 1. Statements Needing Certification
  - a. This area displays effort statements that need to be certified.
  - b. Any statement that is **Ready to be Certified** will be displayed first.
- 2. Statements that are In Progress
  - a. This area displays effort statements that are currently in a building status.
  - b. This is the current period of performance and an effort statement is being created based on the individual's salary expenditures (charging instructions).
- 3. Historical Statements
  - a. This area displays effort statements that were previously certified.
  - b. Click the line for the statement you wish to view.
  - c. Press Ctrl on the keyboard and click with the mouse to select multiple statements.

| <b>%</b> | Hopkins, Kimberly                           |            |                                       |
|----------|---------------------------------------------|------------|---------------------------------------|
| ► S      | tatement Owner                              |            |                                       |
| ▼ E<br>▼ | ffort Statements 🖄<br>Needing certificatior | 1 🖈        |                                       |
|          | Base                                        | 8/31/2012  | 😼 Ready to be Certified               |
| •        | In progress 🖈                               |            |                                       |
| •        | Base<br>Historical                          | 11/16/2012 | Building, Not Ready for Certification |

Click the right-facing arrow to expand these sections. Use the scroll bar to scroll down and view all statements.

- Base is the default effort statement type.
- The displayed date is the date by which the effort statement must be certified.
- The icon followed by text indicates the status of the effort statement.

b

The **Work List** section is a condensed version of the Work List from the **ecrt** home page. Individuals responsible for certifying effort of their staff will see the names of that staff listed in this section under their name.

| Work List |   |                                         |    |
|-----------|---|-----------------------------------------|----|
| ✓ Active  | ¢ | $\downarrow^{a}_{\mathbf{Z}}$ <b>Y</b>  | ٩, |
| Lee, Pham |   | 600 Computer Science and<br>Engineering |    |
| Tan, Mary |   | 600 Computer Science and<br>Engineering |    |

Click an individual's name to view their effort statement information. Click your name in the **Work List** section to return to your effort statement information.

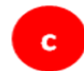

The third section is the effort statement **Detail**.

The top portion of the effort statement detail includes header information, a message area and tools:

| Effort Statement for SUNY-Monthly); Base effort, from 08/20/2012 to 12/31/2012; Status: Building, Not Ready for Certification                                                                                                    |                                                   |
|----------------------------------------------------------------------------------------------------|---------------------------------------------------|
| WARNING - This Effort Statement has an exception account with payroll loaded to it that prevents it from being certified.<br>INFO - This Effort Statement cannot be certified because it is in the Building, Not Ready for Certification status. |                                                   |
| 🌵 📓 🔁                                                                                                    | On Hold: 🔲 <u>\$ Value</u> <u>Override Status</u> |

The header section lists the individual's name, campus name and employee type, the effort reporting period of performance, the effort certification due date and the effort statement status. The term "base" refers to the default effort statement type.

The message area displays information about the effort statement and only appears under certain circumstances. For example:

- WARNING: This effort statement cannot be certified because there is no primary effort coordinator for the owner of this statement.
- WARNING: This effort statement has an exception account with payroll loaded to it that prevents it from being certified.
- INFO: This effort statement has been previously saved.
- INFO: This effort statement cannot be certified because it is in the Building, Not Ready for Certification status.

Below this information are the tools that are available:

- A refresh icon
- A reports icon that allows you to run a report such as a payroll report directly from the effort statement
- A PDF icon if you want to export a PDF version of the effort statement
- A \$ Value link that converts the effort percentages to dollar amounts
- An Override Status link that allows you to change the status of an effort statement, e.g., from "Certified" to "Ready to be Certified."

Below the tools are six columns. The effort statement column names vary based on the names selected by your campus.

- Awards
- Salary Charges, Reimbursed Effort or Direct Charged Salary RF/IFR
- Cost Share Charges or Unreimbursed (Cost Shared) Effort
- Total Charges or Total Effort
- Certified Effort
- Certify

| Awards [-]                                                                                                    | Salary<br>Charges       | Cost Share Charges             | Total<br>Charges               | Certified<br>Effort                                     | Certify                   |
|----------------------------------------------------------------------------------------------------|-------------------------|--------------------------------|--------------------------------|---------------------------------------------------------|---------------------------|
| Sponsored - Federal/Federal Flow-through                                                                                                    |                         |                                |                                |                                                         |                           |
| 75666 Advanced Behavior Recognition in Crowd Environment - Continuation                                                                                                    |                         |                                |                                |                                                         |                           |
| 75666 Advanced Behavior Recognition in Crowd Environment - Continuation                                                                                                    | 45.36%                  | 0.00%                          | 45.36%                         | 6 45.36%                                                |                           |
| 66566 Cost Share to Award 75666 Project 1081071                                                                                                    | 0.00%                   | 36.02%                         | 36.02%                         | S 36.02%                                                |                           |
| Award Total:                                                                                                    | 45.36%                  | 36.02%                         | 81.38%                         | 81.38%                                                  |                           |
| Sponsored - Federal/Federal Flow-through Total:                                                                                                    | 45.36%                  | 36.02%                         | 81.38%                         | 81.38%                                                  |                           |
| Sponsored - Non Federal<br>97487 CAREER: G*: A Parallel System for Efficiently Processing Large Graphs<br>97487 CAREER: G*: A Parallel System for Efficiently Processing Large Graphs<br>Award Total:<br>Sponsored - Non Federal Total: | 5.01%<br>5.01%<br>5.01% | 0.00%<br>0.00%<br><b>0.00%</b> | 5.01%<br>5.01%<br><b>5.01%</b> | <ul> <li>5.01%</li> <li>5.01%</li> <li>5.01%</li> </ul> |                           |
| Non Sponsored                                                                                                    |                         |                                |                                |                                                         |                           |
| 000260 600 Other Institutional Activities                                                                                                    | 13.61%                  | 0.00%                          | 13.61%                         | 6 13.61%                                                |                           |
| Non Sponsored Total:                                                                                                    | 13.61%                  | 0.00%                          | 13.61%                         | 13.61%                                                  |                           |
| Grand Total:                                                                                                    | 63.98%                  | 36.02%                         | 100.00%                        | 100.00%                                                 | <u>All</u><br><u>None</u> |
| Get Help                                                                                                    |                         |                                |                                | Close 🛛 🕃 Cer                                           | tify                      |

An effort statement includes salary expenditures charged to the following awards:

- Sponsored awards
  - o Federal
  - Federal flow-through
  - o Cost share awards for federal and federal flow-through awards
- Sponsored Nonfederal awards
  - o Cost share awards for nonfederal awards
- Nonsponsored awards
  - o Voluntary uncommitted cost share awards
  - Other institutional activities
  - Other types of nonsponsored awards

The **Awards** column lists the sponsored and nonsponsored awards an individual had salary expenditures charged to during the effort reporting period of performance.

- The **Sponsored Federal/Federal Flow-through** section includes the individual's federal and federal flow-through awards. The effort statement displays a main heading that lists the award number and name. There is the potential for two indented subheadings under each award heading:
  - One with the identical award number and name for salary expenditures that are directly charged to the sponsor.
  - A second one for a cost share award if the PI committed to cost sharing effort. In the above sample effort statement the PI committed to cost sharing on one award and the cost share award is indicated by a red box.

- The Sponsored Non Federal section includes the individual's awards that are not federally sponsored, e.g., an award from a private corporation. Awards in this section will follow the main heading and indented subheading set up as described above:
  - One with the identical award number and name for salary expenditures that are directly charged to the sponsor.
  - A second one for a cost share award if the PI committed to cost sharing effort.
- The **Non Sponsored** section includes any voluntary uncommitted cost sharing awards, other institutional activity and activity on other types of nonsponsored awards.

To view the amount of effort that was committed to each award roll your mouse over the main award heading. A pop-up window will open with the commitment information and the PI name and e-mail address.

Click the indented subheading lines that are blue hyperlinks to view the **Award Summary** page. This page includes information about the award including the individuals with effort on the award.

The **Salary Charges** column displays the percentage of salary that was directly charged to the sponsor for the corresponding award during the period of performance.

The **Cost Share Charges** column displays the percentage of salary that was cost shared—not reimbursed by the sponsor—for the corresponding award during the period of performance.

The **Total Charges** column displays the sum of the percentage in the **Salary Charges** column plus the percentage in the **Cost Share Charges** column.

The **Certified Effort** column is automatically populated with the percentages from the **Total Charges** column.

**Note**: There may be awards on the effort statement with 0 percentages in the salary, cost share, total and certified effort columns—see below:

| Awards [-]                                                                                 |             | Salary<br>Charges | Cost Share<br>Charges | Total<br>Charges   | Cei<br>Ei | rtified<br>ffort | Certify |
|--------------------------------------------------------------------------------------------|-------------|-------------------|-----------------------|--------------------|-----------|------------------|---------|
| Sponsored - Federal/Federal Flow-through                                                   |             |                   |                       |                    |           |                  |         |
| 56434 RNA Modifications as Biomarkers of Environmental Stress and Inflammation             |             |                   |                       |                    |           |                  |         |
| 56434 RNA Modifications as Biomarkers of Environmental Stress and Inflammation             |             | 5.00%             | 0.00%                 | 5.00%              | 6         | 5.00%            |         |
| A                                                                                          | ward Total: | 5.00%             | 0.00%                 | 5.00%              |           | 5.00%            |         |
| 62195 Targeted Degradation of DNA Damage Response Proteins by Autophagy                    |             |                   |                       |                    |           |                  | 1       |
| 62195 Targeted Degradation of DNA Damage Response Proteins by Autophagy                    |             | 0.00%             | 0.00%                 | 0.00%              | 6         | 0.00%            |         |
| A                                                                                          | ward Total: | 0.00%             | 0.00%                 | <mark>0.00%</mark> |           | 0.00%            |         |
| 62548 Nanoparticle Exposure Assessment During Chemical Mechanical Planarization Operations |             |                   |                       |                    |           |                  |         |
| 62548 Nanoparticle Exposure Assessment During Chemical Mechanical Planarization Operations |             | 0.00%             | 0.00%                 | 0.00%              | 6         | 0.00%            |         |
| A                                                                                          | ward Total: | 0.00%             | 0.00%                 | 0.00%              |           | 0.00%            |         |
| Sponsored - Federal/Federal Flow-through Total:                                            |             | 5.00%             | 0.00%                 | 5.00%              |           | 5.00%            | -       |

This happens in the following situations:

• There is committed effort on the sponsored program for the effort reporting period of performance but no corresponding salary charges (reimbursed and/or unreimbursed cost share charges).

- The salary charges applied to the sponsored program were small and rounded down to 0 percent.
- Salary charges were applied and then removed from the sponsored program so that the total of the debits and credits was 0 percent.

The **Certify** column contains checkboxes that need to be checked to certify the effort statement. The certifier has the option to click the **All** link at the bottom of the statement to check all the boxes or click each box individually.

Each column is subtotaled by award and by section—sponsored and nonsponsored. The columns are also totaled at the bottom. The figures will display as a decimal to the nearest hundredth or will be rounded to a whole number depending on your campus configuration.

The Notes and Attachments section of the effort statement includes the following:

- **Get Help**: Click this button to send an e-mail to your effort reporting administrator if you have questions about the effort statement.
- **Close**: Click this button to close the effort statement.
- **Certify**: Click this button to certify the effort statement.
- **Manual Certification**: Click this button if you need to certify an effort statement where the certifier signed a hard copy of the effort statement (available **only** to primary effort coordinators).
- **No Certification Required**: Click this button if a certifier known to have nonfederal activity only has federal or federal flow-through charges of 0 percent (available *only* to primary effort coordinators).

| Get Help                   |    |                             | Certify Manua                                                                | I Certification         | lo Certification Required |
|----------------------------|----|-----------------------------|------------------------------------------------------------------------------|-------------------------|---------------------------|
| ▼ Notes 🖈                  | Ē  |                             |                                                                              |                         |                           |
| 01/08/2013                 |    | des resting tings (844)     | Due to a salary transfer, your certification was reopened via a payroll adju | stment by               | er transman 🧭             |
| 01/08/2013                 |    | VAR/RANITARINARY (BRAE)     | Your certification was reopened by on 1/8/                                   | 13 4:00 PM.             | <b>1</b>                  |
| ▶ Attachments              | I. |                             |                                                                              |                         |                           |
| ✓ Certifiers & Approvers ★ |    |                             |                                                                              |                         |                           |
| Certifier                  |    | Bass ( 1986) (1986)         | 59884 Impacts of Forest Management on                                        | Award PI                |                           |
| Certifier                  |    | 10166654818665681 /93111    | 59468 CS SUNY ESF Gateway Combined Heat and                                  | Award PI                |                           |
| Certifier                  |    | (114666144(18666148))/77711 | 57081 CS Biomass Green Energy Cooperative                                    | Award PI                |                           |
| Certifier                  |    | TANK PERSONAL CONTRACT      | 57149 CS Farm and Forest to Fuel: An Integrative                             | Award PI                |                           |
| Certifier                  |    | AND CONTRACTOR              | 49470 CS Renewable Fuels Roadmap and                                         | Award PI                |                           |
| Certifier                  |    | UNIX CONTRACTOR CONTRACT    | 48746 CS Accelerated Commercialization and                                   | Award PI                |                           |
| Certifier                  |    | AND CONTRACT OF THE         | 48421 CS Designing, Developing and                                           | Award PI                |                           |
| Certifier                  |    | TANK PERSONAL CONTRACT      | 56646 CS Energy Efficient and State Roadway                                  | Award PI                |                           |
| Certifier                  |    | AND CONTRACTOR              | 51689 Regional Biomass Feedstock Partnership-                                | Award PI                |                           |
| Certifier                  |    | CANAD C MARCANAL CONTRACT   | 60853 CS Genetic Improvement for Yield and                                   | Award PI                |                           |
| Certifier                  |    | AND CONSIDER OF THE         | 51908 CS Regional Biomass Feedstock                                          | Award PI                |                           |
| Certifier                  |    | TANK PERSONAL PERSON        | 56055 Development and Deployment of a Short                                  | Award PI                |                           |
| Certifier                  |    | AND CONTRACTOR              | 56293 CS Regionally Specific Carbon Cycling,                                 | Award PI                |                           |
| Certifier                  |    | AND FREEMENT FREEMEN        | 56290 Regionally Specific Carbon Cycling,                                    | Award PI                |                           |
| Certifier                  |    | AND FREEMENT FEED           | 56056 CS Development and Deployment of a Short                               | Award PI                |                           |
| Approver                   |    | Human Private Arts: 184     | N/A                                                                          | Department Effort Coord | linator                   |

The **Notes** and **Attachments** sections, located below the buttons, allow users to attach supporting documentation or notes to an effort statement.

A gold star (highlighted by the red box above) indicates that there is information in that section. Click the arrow to expand the section and view the notes and/or attachments.

The Certifiers& Approvers section lists the PIs who will certify the various awards on the effort statement as well as the department effort coordinator. Unless there is an assigned department effort coordinator, this will be the campus primary effort coordinator.

### Actions Available from the Effort Statement

#### View Summary Award Information

Click the indented subheading lines that are blue hyperlinks to view the **Award Summary** page. This page includes information about the award including the individuals with effort on the award:

#### Award Summary

| Award Name:                        | Gamma crystallin modifications&mechanisms of lens capacity |                 |               |  |  |  |
|------------------------------------|------------------------------------------------------------|-----------------|---------------|--|--|--|
| Award Number:                      | 52771                                                      |                 |               |  |  |  |
| Award Type:                        | Federal                                                    |                 |               |  |  |  |
| Award Amount:                      | \$1,602,821.47                                             |                 |               |  |  |  |
| Award Sponsor Name:                | National Eye Institute                                     |                 |               |  |  |  |
| Award Sponsor Number:              | 1070                                                       |                 |               |  |  |  |
| Award Sponsor Project Number:      | 5R01EY01053518                                             |                 |               |  |  |  |
| Award PI:                          | (Primary Effort Coordinator. )                             |                 |               |  |  |  |
| Award Owner:                       | NA                                                         |                 |               |  |  |  |
| Start to End Date:                 | 12/01/2009 to 11/30/2013                                   |                 |               |  |  |  |
| Exception Award:                   |                                                            |                 |               |  |  |  |
| Cost Sharing Requirement:          | ıt.                                                        |                 |               |  |  |  |
| K-Award:                           |                                                            |                 |               |  |  |  |
| Associated Department              |                                                            |                 |               |  |  |  |
| Department Code                    |                                                            | Department Name |               |  |  |  |
| 8680                               |                                                            | 010 Chemistry   |               |  |  |  |
| Covered Individuals associated     | with this Award                                            |                 |               |  |  |  |
| 7 items found, displaying all iter | ns.                                                        |                 |               |  |  |  |
|                                    | Certifier Name                                             |                 | Department    |  |  |  |
| Witnessen (massion) (1008)         |                                                            |                 | 010 Chemistry |  |  |  |
| THUR THREE IFTHE                   |                                                            |                 | 010 Chemistry |  |  |  |
| Horne Halles (Milang) 1858         |                                                            |                 | 010 Chemistry |  |  |  |
| Antenna Tennenite I                | 111                                                        |                 | 010 Chemistry |  |  |  |
| THEFT IS A THE PARTY OF THE PARTY  |                                                            |                 | 010 Chemistry |  |  |  |
| TIGHT (SAME THESE                  |                                                            |                 | 010 Chemistry |  |  |  |
| -semantine press with              |                                                            |                 | 010 Chemistry |  |  |  |
| 7 items found, displaying all iter | ns.                                                        |                 |               |  |  |  |

#### **Run Reports**

You may run reports directly from an effort statement to view more information about the data used to build the effort statement for the period of performance you are viewing.

- 1. Click the **Reports** icon (indicated by the red box below).
- 2. Click the name of the report you want to run.

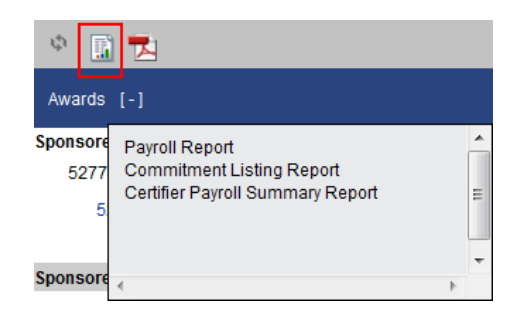

3. The report will open in a new Web browser.

The "Payroll Report" displays the detail for the effort reporting period of performance. It provides detailed salary distribution by award and pay period and should be reviewed for accuracy and completeness.

#### Export a PDF Copy of the Effort Statement

To export and save a hard copy of the effort statement:

1. Click the PDF Reports icon:

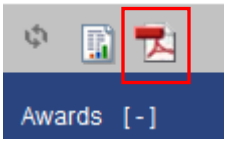

- 2. The File Download pop-up window opens.
- 3. Click Open.
- 4. The PDF version of the effort statement will open.

#### **View Dollar Amounts**

To view the dollar amounts instead of the percentages displayed in the effort statement columns:

1. Click the **\$ Value** link in the header above the column names:

| Effort Statement for Hopkins, Kimberly (600 SUNY-Monthly); Base effort, from 01/01/2012 to 05/24/2012, due 8/31/2012; Status: Ready to be Certified |                 |  |
|----------------------------------------------------------------------------------------------------|-----------------|--|
| 👻 📓 🔁                                                                                                    | <u>\$ Value</u> |  |

#### 2. The percentages will convert to dollar amounts:

| 🗢 🔝 🔁                                                                       |                   |          |            |                  | <u>% Va</u> | alue               |                           |
|-----------------------------------------------------------------------------|-------------------|----------|------------|------------------|-------------|--------------------|---------------------------|
| Awards [-]                                                                  | Salary<br>Charges | Cost Sha | re Charges | Total<br>Charges | C           | ertified<br>Effort | Certify                   |
| Sponsored - Federal/Federal Flow-through                                    |                   |          |            |                  |             |                    |                           |
| 75666 Advanced Behavior Recognition in Crowd Environment - Continuation     |                   |          |            |                  |             |                    |                           |
| 75666 Advanced Behavior Recognition in Crowd Environment - Continuation     | \$<br>63190.60    | \$       | 0.00       | \$<br>63190.60   | 6           | 45.36%             |                           |
| 66566 Cost Share to Award 75666 Project 1081071                             | \$<br>0.00        | \$       | 50188.46   | \$<br>50188.46   | 6           | 36.02%             |                           |
| Award Total:                                                                | \$63190.60        |          | \$50188.46 | \$113379.06      |             | 81.38%             |                           |
| Sponsored - Federal/Federal Flow-through Total:                             | \$63190.60        |          | \$50188.46 | \$113379.06      |             | 81.38%             |                           |
|                                                                             |                   |          |            |                  |             |                    |                           |
| Sponsored - Non Federal                                                     |                   |          |            |                  |             |                    |                           |
| 97487 CAREER: G*: A Parallel System for Efficiently Processing Large Graphs |                   |          |            |                  |             |                    |                           |
| 97487 CAREER: G*: A Parallel System for Efficiently Processing Large Graphs | \$<br>6978.71     | \$       | 0.00       | \$<br>6978.71    | 6           | 5.01%              |                           |
| Award Total:                                                                | \$6978.71         |          | \$0.00     | \$6978.71        |             | 5.01%              |                           |
| Sponsored - Non Federal Total:                                              | \$6978.71         |          | \$0.00     | \$6978.71        |             | 5.01%              |                           |
|                                                                             |                   |          |            |                  |             |                    |                           |
| Non Sponsored                                                               |                   |          |            |                  |             |                    |                           |
| 000260 600 Other Institutional Activities                                   | \$<br>18960.08    | S        | 0.00       | \$<br>18960.08   | 6           | 13.61%             |                           |
| Non Sponsored Total:                                                        | \$18960.08        |          | \$0.00     | \$18960.08       |             | 13.61%             |                           |
| Grand Total:                                                                | \$89129.39        |          | \$50188.46 | \$139317.85      |             | 100.00%            | <u>All</u><br><u>None</u> |
| Get Help                                                                    |                   |          |            |                  |             |                    | Close                     |

3. Click the % Value link to return to the percentage view.

Note: The effort statement must be in the percentage view to be certified.

### Reports

The **Reports** page may be accessed in one of two ways:

- a. Click the **Reports** tab at the top of the screen.
- b. Click the **Reports** icon above the **Awards** section on an effort statement.

| SUN                                 | YRF                                       |                                                  | Re                                    | esearch Four        | ndation for SUN                   | í a                                    |
|-------------------------------------|-------------------------------------------|--------------------------------------------------|---------------------------------------|---------------------|-----------------------------------|----------------------------------------|
|                                     |                                           | Home                                             | Certify                               | Reports             | Administration                    | Links                                  |
| PI Train<br>» Introduce<br>Effort R | ning<br>ction to the<br>teporting         | Work List for                                    | r Pham Lee<br>t effort reportina syst | tem. The tabs below | v list all of the Effort certific | ation tasks that require your attentio |
| Sponsore<br>5277<br>5<br>Sponsore   | Payroll Rep<br>Commitmer<br>Certifier Pay | ort<br>nt Listing Report<br>vroll Summary Report | E                                     |                     |                                   |                                        |

The **Reports** page has three boxes that you will use to select the report that you want to run:

- a. **Category**: ecrt organizes reports into categories. Your first step in running a report is to select a category.
- b. **Reports**: After you select a category the list of reports available in that category appears in the middle box. Select a report and the report description will appear in the right box and report parameters or the **Run Report** button appear below.

2

c. **Description**: The right box provides a description of the report selected.

|                    |   |                                                           |   |                                                               | - | 1  |
|--------------------|---|-----------------------------------------------------------|---|---------------------------------------------------------------|---|----|
| Category           |   | Reports                                                   |   | Description                                                   |   |    |
| Commitments        |   | Award Without Principal Investigators Report              |   | This report includes effort statements <> 100% for statements | , | ĸ. |
| Management         |   | Certifiers with Assigned Proxy                            |   | requiring certification only (Hundredths Campuses).           |   |    |
| Monitoring         |   | Effort not Equal to 100 Percent - Statements Requiring    |   |                                                               |   |    |
| Payroll/Cost Share |   | Effort Not Equal to 100 Percent Report                    |   |                                                               |   |    |
|                    |   | List of All PIs                                           |   |                                                               |   |    |
| a                  |   | List of All Users                                         |   | C                                                             |   |    |
|                    |   | List of Staff by PI with Proxy assignments                | • |                                                               |   |    |
|                    |   | Staff with a Complication of Federal and non-Federal/non- | • |                                                               |   |    |
|                    | Ŧ |                                                           | Ŧ |                                                               | 1 | 1  |
| 4                  | ŀ | < >>                                                      |   | <                                                             | • |    |
|                    |   |                                                           |   |                                                               |   |    |
|                    |   |                                                           |   |                                                               |   |    |

Reports can be exported to Excel, XML, PDF or rich text format (RTF) by clicking the icon that appears at the bottom of the report results:

#### 🗶 Excel | 🕗 XML | 🔁 PDF | 🎰 RTF

ecrt Reporting

### ecrt Reports

| Report Ca | Report Category: Management |                   |                       |                        |               |  |  |
|-----------|-----------------------------|-------------------|-----------------------|------------------------|---------------|--|--|
| Huron or  | Report Name                 | Roles with        | Available Parameters  | Data displayed         | Pre-review or |  |  |
| Custom    |                             | Access            |                       |                        | Certification |  |  |
| Huron     | Certification               | Primary effort    | Available status;     | Employee name;         | Both          |  |  |
|           | Status Report               | coordinator       | School / Department;  | Department; Effort     |               |  |  |
|           |                             | (PEC), effort     | Department / Sub      | coordinator, Effort    |               |  |  |
|           |                             | coordinator (EC), | Department; Available | coordinator e-mail;    |               |  |  |
|           |                             | restricted effort | roles; Search by      | Proxy assignment;      |               |  |  |
|           |                             | coordinator (REC) | statement type; Date  | Certifier e-mail;      |               |  |  |
|           |                             |                   | by dates or employee  | Certification period;  |               |  |  |
|           |                             |                   | type; Dates           | Current status         |               |  |  |
| Custom    | Effort                      | PECs, ECs, RECs   | No parameters         | Certifiers with effort | Both          |  |  |
|           | Statement on                |                   |                       | statements on hold;    |               |  |  |
|           | Hold                        |                   |                       | Home department;       |               |  |  |
|           |                             |                   |                       | Effort statement       |               |  |  |
|           |                             |                   |                       | placed on hold by;     |               |  |  |
|           |                             |                   |                       | Date placed on hold;   |               |  |  |
|           |                             |                   |                       | Effort statement       |               |  |  |
|           |                             |                   |                       | status; Department     |               |  |  |
|           |                             |                   |                       | primary effort         |               |  |  |
|           |                             |                   |                       | coordinator            |               |  |  |
| Custom    | List of All                 | PECs, ECs, RECs   | No parameters         | Award number;          | Pre-review    |  |  |
|           | Awards and                  |                   |                       | Award name;            |               |  |  |
|           | their                       |                   |                       | Account number;        |               |  |  |
|           | Associated                  |                   |                       | Account name;          |               |  |  |
|           | Accounts                    |                   |                       | Department; Sponsor    |               |  |  |
|           |                             |                   |                       | name; Account PI;      |               |  |  |
|           |                             |                   |                       | Budget; Start date;    |               |  |  |
|           |                             |                   |                       | End date; Cost share   |               |  |  |
|           |                             |                   |                       | requirement; ARRA      |               |  |  |
|           |                             |                   |                       | account                |               |  |  |

| Report Category: Monitoring |                                                                             |                 |                                                                                  |                                                                                                    |               |
|-----------------------------|-----------------------------------------------------------------------------|-----------------|----------------------------------------------------------------------------------|----------------------------------------------------------------------------------------------------|---------------|
| Huron or                    | Report Name                                                                 | Roles with      | Available Parameters                                                             | Data displayed                                                                                                    | Pre-review or |
| Huron                       | Award<br>Without<br>Principal<br>Investigators<br>Report                    | PEC, EC         | No parameters                                                                    | Award number;<br>Award name;<br>Department; Start<br>date; End date                                                                                                    | Pre-review    |
| Huron                       | Effort Not<br>Equal to<br>100%*<br>* Whole<br>Numbers or<br>Hundredths      | PECs, ECs       | Available Status                                                                 | Certifier; Employee<br>type; Start date; End<br>date; Certified effort<br>percent; Description;<br>Institution                                                                   | Both          |
| Custom                      | List of All<br>Users                                                        | PECs, ECs, RECs | Letter of last name;<br>Role; School /<br>Department; School /<br>Sub department | Name; Username;<br>Primary department;<br>E-mail address; Role<br>name; Faculty; Action                                                                                          | Pre-review    |
| Custom                      | List of Staff by<br>PI with Proxy<br>Assignments                            | PECs, ECs       | Available status                                                                 | PI name; PI proxy;<br>Award name; Staff;<br>Staff primary<br>department; Staff<br>proxy; Period of<br>performance; effort<br>statement status                                    | Pre-review    |
| Custom                      | Self Certifiers<br>with Federal /<br>Nonfederal /<br>Nonsponsored<br>Effort | PECs, ECs       | Available Status                                                                 | Self certifier;<br>Employee type; Self<br>certifier primary<br>dept; Period of<br>performance; effort<br>statement status;<br>Award; Award type;<br>Certified Effort; Pi<br>name | Pre-review    |
| Custom                      | Staff with<br>Federal /<br>Nonfederal /<br>Nonsponsored<br>Effort           | PECs, ECs       | Available Status                                                                 | Staff; Employee type;<br>Staff primary dept;<br>Period of<br>performance; effort<br>statement status;<br>Award; Award type;<br>Certified Effort; Pi<br>name                      | Pre-review    |

| Report Category: Payroll/Cost Share |                                         |                                  |                                                                                                    |                                                                                                    |                                |  |
|-------------------------------------|-----------------------------------------|----------------------------------|----------------------------------------------------------------------------------------------------|----------------------------------------------------------------------------------------------------|--------------------------------|--|
| Huron or<br>Custom                  | Report Name                             | Roles with<br>Access             | Available Parameters                                                                                                    | Data displayed                                                                                                    | Pre-review or<br>Certification |  |
| Custom                              | Individuals<br>with Negative<br>Payroll | PECs, ECs, RECs                  | No parameters                                                                                                    | Certifier; Period start<br>date; Period end<br>date; Institution                                                                                                    | Pre-review                     |  |
| Huron                               | Payroll Report                          | PECs, ECs, RECs, self-certifiers | Employee; School /<br>Department; School /<br>Sub department;<br>Search by statement<br>type; Date by dates or<br>employee type; Dates;<br>(Employee type;<br>Period) | Certifier;<br>Department;<br>Department number;<br>Grant; Pay period;<br>Payroll; Pay %; Pay<br>type; Employee type;<br>effort statement type                                                                                              | Both                           |  |
| Huron                               | SPES Report                             | PECs, ECs, RECs, self-certifiers | Date by month or<br>employee type;<br>Month; Award;<br>(Employee type;<br>Period)                                                                                     | Persons charged or<br>cost shared to this<br>award; Certification<br>period; Department;<br>Role(s); Award<br>number; Award<br>name; Pay (\$); Pay<br>(%); C/S (\$); C/S (%);<br>Commitment (%);<br>Computed (%);<br>Certified (%); Action | Both                           |  |

### Searching within ecrt

To search for an employee, a department, an award, or other information **ecrt** offers a type-ahead function. This is available from anywhere there is a text field to enter a search parameter. For example:

- Department dashboard page
- Look-up page
- Report parameters
- Manage users

Type at least three letters or numbers in the text box field; **ecrt** will use these letters or numbers to display possible suggestions.

#### Look-up Page

The Look-Up page allows you to search for people or Award. To find a person, enter all or pe prompted results. To find an Award, enter all or part of the Award name or number in the Award name or number in the Award name or number or number or nu

| Employee:            |    |
|----------------------|----|
| smi                  | Go |
| Smith Zach:          |    |
| <u>Smi</u> th Robe   | Go |
| Smith Jenni          |    |
| <u>Smi</u> th Tori - |    |
| Sundar <u>Smi</u>    |    |
| <u>Smi</u> th Willia |    |
| <u>Smi</u> th Robe   |    |
| <u>Smi</u> d Johar   |    |
| <u>Smi</u> th Jasoi  |    |

Type additional letters or numbers as needed to further refine your search. Once the information you are looking for appears on the list click the line you want to select it. That information will appear in the text field box.

**Note**: To search for your campus name type the first three letters of the campus name. You should **not** use your location code because too many results will be returned. For example: Type **STO** for Stony Brook University. Department names are listed as they appear in the campus organization hierarchy.

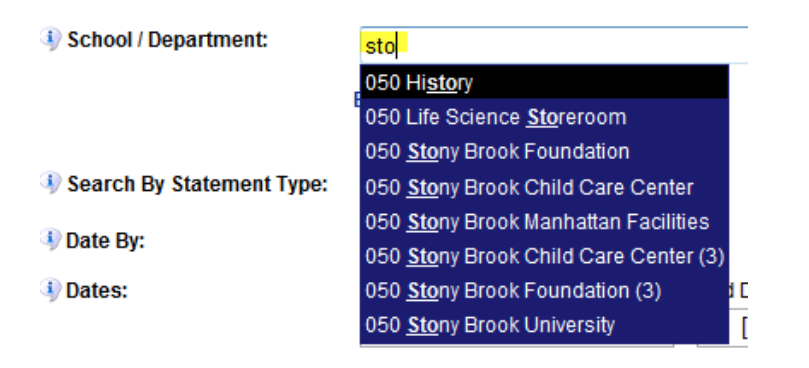

### **Hover Over Feature**

Some fields in **ecrt** display information in a pop-up window if you roll your mouse over them. For example:

• Committed effort information will display if you hover over the non-hyperlinked award line from an effort statement:

| A                      |                                          |                                                                                                    | Salary                                                                  |
|------------------------|------------------------------------------|----------------------------------------------------------------------------------------------------|-------------------------------------------------------------------------|
| Awards [-]             |                                          |                                                                                                    | Charges                                                                 |
| Sponsored - Federal/F  | ederal Flow-through                      |                                                                                                    |                                                                         |
| 51890 Nonlinear E      | ffects in Quantum Cor <mark>dense</mark> |                                                                                                    |                                                                         |
| 51890 Nonline          | ear Effects in Quantum Conde             | Commitment                                                                                                    | t                                                                       |
| 62375 Nonlinear E      | ffects in Quantum Condense               | Commitment between: 09/01/2011 to 08/31/2<br>Total: 8.33%                                                                               | 013                                                                     |
| 62375 Nonline          | ear Effects in Quantum Conde             | Cost Shared: 0.0%                                                                                                    |                                                                         |
|                        |                                          | Charged: 8.33%                                                                                                    |                                                                         |
| Sponsored - Federal/Fe | ederal Flow-through Total:               | Awarded: 8.33%                                                                                                    |                                                                         |
| Grand Total:           |                                          | <u>Note:</u> Based on your previous certifications, in<br>Commitment for 51890 Nonlinear Effe<br>Condensed Matter Systems, the required | order to meet the Effort<br>cts in Quantum<br>d Effort should be 8.33%. |
| Get Help               |                                          | PI Contact                                                                                                    |                                                                         |
| Notes                  | Ē                                        | Name: Alexandre Abanov<br>Email: efforf@rfsunv.org                                                                                      |                                                                         |
| Attachments            | 1                                        |                                                                                                    |                                                                         |

• The award PI will display if you hover over the hyperlinked award name from the **Award Summary** page:

| Award | Summary |
|-------|---------|
|-------|---------|

| Award Name:                    | Nonlinear Effect | s in Quantum Condensed Matter Systems                 |                     |
|--------------------------------|------------------|-------------------------------------------------------|---------------------|
| Award Number:                  | 51890            |                                                       |                     |
| Award Type:                    | Federal          |                                                       |                     |
| Award Amount:                  | \$270,000.00     |                                                       |                     |
| Award Sponsor Name:            | National Scienc  | e Foundation                                          |                     |
| Award Sponsor Number:          | 3232             |                                                       |                     |
| Award Sponsor Project Number:  | DMR0906866       |                                                       |                     |
| Award PI:                      | Reserver Asses   | (Primary Effort Coordinator: Sheila H Routh -         | )                   |
| Award Owner:                   | N/A              |                                                       |                     |
| Start to End Date:             | 06/15/2009 to    | 08/31/2012                                            |                     |
| Exception Award:               |                  |                                                       |                     |
| Cost Sharing Requirement:      |                  |                                                       |                     |
| K-Award:                       |                  |                                                       |                     |
| Associated Department          |                  |                                                       |                     |
| Department Code                |                  |                                                       | Department Name     |
| 8445                           |                  |                                                       | 050 Physics         |
| Award Relationships            |                  |                                                       |                     |
| Award Number                   |                  | Award Name                                            |                     |
| 51890                          |                  | Nonlinear Effects in Quantum Condensed Matter Systems |                     |
| Covered Individuals associated | with this Award  | PI: A                                                 | MARCHARTER - MARTIN |
| One item found.                |                  |                                                       |                     |

• The person's name, effort reporting period of performance and effort statement status if you hover over an effort statement icon on the **Department Dashboard** page:

|                             | Name | Туре                     | Statements | Commitment                            |                    |
|-----------------------------|------|--------------------------|------------|---------------------------------------|--------------------|
| - Sponsored 🗵               |      |                          |            |                                       |                    |
| france measures -array      |      | Stony Brook RF-Biweekly  | <u></u>    | On track                              |                    |
| AND ADDRESS (BRIDE)         |      | Stony Brook RF-Biweekly  | 66         | On track                              |                    |
| AND PARTY INF               |      | Stony Brook SUNY-Monthly | 6 6 Ad     | Manage and a                          |                    |
| france -many class          |      | Stony Brook RF-Biweekly  | Au Aug 24  | 5 2012 to Dec 31 2012                 |                    |
| Assessory Fight (Fight-     |      | Stony Brook RF-Biweekly  |            |                                       |                    |
| Actes dealer with           |      | Stony Brook RF-Biweekly  | 🔏 💦 Base,  | Building, Not Ready for Certification | n (Stony Brook RF- |
| pinnin Aniger 1988          |      | Stony Brook SUNY-Monthly | Biwee      | kly)                                  |                    |
| AREA AND AREAS              |      | Stony Brook RF-Biweekly  | <u>66</u>  |                                       |                    |
| Anna dalingar Pargar (2022) |      | Stony Brook RF-Biweekly  | <u>66</u>  |                                       |                    |
| Mertinen -Britage -FRAT     |      | Stony Brook RF-Biweekly  | <u>.</u>   |                                       |                    |

### Access the Department Dashboard

The **Department Dashboard** page allows you to review all the information related to your assigned department(s), including: employees, awards and effort statements associated to that department.

1. From your Work List hover over Manage and click Department Dashboard:

| Home                         | Certify                                             | Manage                                 | Reports         | Administration                              | Links                                                                                                |
|------------------------------|-----------------------------------------------------|----------------------------------------|-----------------|---------------------------------------------|----------------------------------------------------------------------------------------------------|
|                              |                                                     | Department I                           | Dashboard       |                                             |                                                                                                    |
| Work Lis                     | t for                                               | Manage Effor                           | t Notifications |                                             |                                                                                                    |
| Welcome to the processing st | ne ecrt effort reporting<br>tatements, or following | systen Effort Statem<br>pup on Look-up | ents on Hold    | in tasks that requi<br>the specific task, s | re your attention - whether it is certifying statements,<br>select the link in the task description. |
|                              |                                                     |                                        |                 |                                             |                                                                                                    |
| Cha                          | tomonto Austiting                                   | Cartification                          | Effort Tay      |                                             |                                                                                                    |

- 2. If you are assigned to more than one department you will be asked to choose a department to administer.
- 3. Click the down arrow to select a department from the drop-down list.
  - a. **Or** you may start typing the name of the department name in the text box and the department will populate in the drop-down box.

#### Department Dashboard

| Choose a Depar<br>and sub-Departi<br>number. | rtment to administer. The search can be conducted using Department name or Department<br>ment number. Results are produced more quickly using Department and sub-Department |
|----------------------------------------------|----------------------------------------------------------------------------------------------------|
|                                              | ▼ Submit                                                                                                    |

#### 4. The **Department Dashboard** opens.

**Note**: If you are only assigned to one department the **Department Dashboard** will automatically open and you will not be prompted to perform steps 2 and 3.

### About the Department Dashboard

This first section allows you to access information for another department if you are assigned the right to view information for more than one department.

#### Department Dashboard

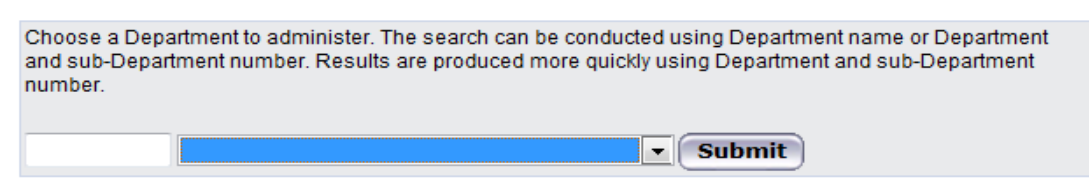

#### **Certification Summary for last Period of Performance:**

This section lists the number and percentage of effort statements by effort statement status and by employee type. It provides a snapshot of effort certifications for the department.

#### Certification Summary For Last Period of Performance:

|                                               | RF-Biv | veekly |    | RF-Nonexempt |
|-----------------------------------------------|--------|--------|----|--------------|
| Building, Not Ready for Certification 🍶 🚿     | 166    | 96.5%  | 37 | 100.0%       |
| Certified, Finalized, Distribution Adjustment |        |        |    |              |
| Pending 🏑 🚿                                   | 6      | 3.5%   | 0  | 0.0%         |
| Auto Approved 😱 🚿                             | 1      |        | 0  |              |

#### **Department Basic Information:**

This section lists the name of the department and the ecrt code number assigned to the department.

#### Department Basic Information:

| Name:        | Professional Development Program | Type: |      |
|--------------|----------------------------------|-------|------|
| Description: | Professional Development Program | Code: | 8772 |
| Active:      | Yes                              |       | Q    |

#### **Department Effort Coordinators:**

This section lists the individuals assigned as effort coordinators to the departments. The department effort coordinator and the primary effort coordinator for the campus are highlighted in yellow. Any other listed individuals are effort coordinators for the campus. All of these individuals have access to the department's information.

#### Department Effort Coordinator(s):

| Name                           | Address | Phone | Action |
|--------------------------------|---------|-------|--------|
| TRACE CORP. CONT.              |         |       |        |
| Mantan Amarika (19875)         |         |       | 9      |
| National Plants (211)          |         |       | ۹,     |
| Bartings (hold a stage (2022)  |         |       | 4      |
| INTERNAL CONTRACTOR CONTRACTOR |         |       |        |

#### **Department Viewers:**

Users that may be granted inquiry only access to the department information.

#### Department Viewer(s):

| Name | Address |            | Phone | Action |
|------|---------|------------|-------|--------|
|      |         | None found |       |        |

#### **Covered Individuals associated to this Department:**

This section lists the individuals in the department with effort on the department's sponsored awards or other institutional activity (OIA) for the department. The **Statements** column allows you to see at-a-glance the statues of the three most recent effort statements for each individual. Click an effort statement icon to view that effort statement. **Note**: You may have to click + to expand the section and view the individuals.

Covered Individuals associated to this Department:

| Name                          | Туре         | Statements  | Commitment |
|-------------------------------|--------------|-------------|------------|
| - Sponsored                   |              |             |            |
| Carlotter (1995) 18148        | RF-Biweekly  | 666         | On track   |
| HANNESS BARRISTER (PRES)      | RF-Nonexempt | 6666        | On track   |
| WINE, JAMES STREET            | RF-Nonexempt | 666         | On track   |
| NG MICHAEL INFO               | RF-Biweekly  | 33          | On track   |
| NAME CONTRACT OFFICE          | RF-Biweekly  | 666         | On track   |
| Manual Manually (Barth        | RF-Nonexempt | 66666       | On track   |
| HARTEL / HARTEL 198151        | RF-Biweekly  | 6.6.6       | On track   |
| Redes (Rosen (E. 1998))       | RF-Nonexempt | 6666        | On track   |
| Handkolas (doldasis : Hana    | RF-Biweekly  | 666         | On track   |
| Harvan Japan B. 1888          | RF-Biweekly  | <b>3</b> 33 | On track   |
| Hadings /descriptions: 1978   | RF-Biweekly  | 666 G       | On track   |
| HANNAN PRANADOMAN SAME TANANA | RF-Biweekly  | 10 40 40 K  | On track   |
| Hammanity (Hallan) 18784      | RF-Biweekly  | 6.6.6       | On track   |
| Hereit Gereiter 19386         | RF-Nonexempt | 6666        | On track   |

Hint: Right-click an effort statement icon under the Statements column. Next click to select either:

- **Open Link in New Tab**: Opens the effort statement in the same browser window on a new tab.
- **Open Link in New Window**: Opens the effort statement in a new browser window.

| Statements   | Commitment              |
|--------------|-------------------------|
| <b>333</b>   | Open Link               |
|              | Open Link in New Tab    |
| <b>3 3 3</b> | Open Link in New Window |
| 3333         | Save Target As          |
|              | Print Target            |
|              | Show Dicture            |

Opening an effort statement in a new tab or window saves time as you will not need to reload the **Department Dashboard** page after viewing an effort statement. The **Department Dashboard** will still be available in the initial browser tab or window.

#### Award(s) within this Department:

This section lists the active and inactive awards assigned to the department. Active awards are those with end dates the day you are viewing the information or later. Inactive awards are those with end dates that are earlier then the day you are viewing the information. For example: Today is February 1, 2013.

- Award A has an end date of October 7, 2013 and would be listed in the **Active** section.
- Award B has an end date of February 1, 2013 and would be listed in the Active section.
- Award C has an end date of January 31, 2013 and would be listed in the Inactive section.

#### Award(s) within this Department:

| Number                                                                                                    | Start Date                                                                                                    | End Date                                                                                                    | SPES                                                                                                    |
|----------------------------------------------------------------------------------------------------|----------------------------------------------------------------------------------------------------|----------------------------------------------------------------------------------------------------|----------------------------------------------------------------------------------------------------|
| 08367                                                                                                    | 09/01/2011                                                                                                    | 08/31/2012                                                                                                    | 8                                                                                                    |
| 47424                                                                                                    | 08/01/2008                                                                                                    | 07/31/2012                                                                                                    | 8                                                                                                    |
| 454117<br>546427<br>54642<br>52795<br>57765                                                                | 08/01/2008<br>06/09/2011<br>01/01/2010<br>10/01/2009<br>03/01/2011                                                                                                    | 07/31/2012<br>05/31/2014<br>12/31/2012<br>09/30/2012<br>02/28/2013                                                                                                    | A. S. S. S. S. S.                                                                                                    |
| 12461                                                                                                    | 11/01/2009                                                                                                    | 08/31/2013                                                                                                    | 8                                                                                                    |
| Tanks                                                                                                    | 08/01/2011                                                                                                    | 07/31/2012                                                                                                    | 4                                                                                                    |
| TT THEFT                                                                                                   | 06/01/2006                                                                                                    | 12/31/2012                                                                                                    | 8                                                                                                    |
| 576607<br>575300<br>577051<br>584505<br>545055<br>545055<br>545055<br>545055<br>545055<br>545055<br>545055 | 08/08/2009<br>09/01/2009<br>03/01/2011<br>09/01/2010<br>07/01/2010<br>01/15/2011<br>09/01/2010                                                                                                    | 07/31/2012<br>08/31/2012<br>02/28/2014<br>06/30/2012<br>06/30/2012<br>01/11/2013<br>08/31/2012                                                                                                    |                                                                                                    |
|                                                                                                    | Number<br>Datasi<br>40%06<br>40%07<br>Datasi<br>Datasi | Number         Start Date           09/01/2011         08/01/2018           08/01/2008         08/01/2008           08/01/2018         08/01/2018           01/01/2019         01/01/2019           03/01/2011         03/01/2011           09/01/2010         01/01/2019           08/01/2011         08/01/2011           08/01/2011         08/01/2011           09/01/2010         08/01/2011           09/01/2010         09/01/2016           09/01/2010         09/01/2010           01/01/2010         09/01/2010           09/01/2010         09/01/2010           09/01/2010         09/01/2010 | Number         Start Date         End Date           09/01/2011         09/01/2011         09/01/2012           08/01/2008         07/31/2012         08/01/2008         07/31/2012           08/01/2014         05/03/2014         05/03/2014         05/03/2014           01/01/2010         12/31/2012         0/01/2011         02/28/2013         0/01/2011         02/28/2013           09/01/2014         08/01/2011         02/28/2013         0/01/2011         08/01/2012           08/01/2011         07/31/2012         0/01/2011         07/31/2012         0/01/2010         0/03/31/2012           08/01/2011         0/2/28/2013         0/01/2011         0/7/31/2012         0/01/2010         0/03/31/2012           08/01/2011         0/7/31/2012         0/001/2006         12/31/2012         0/001/2009         0/03/31/2012           09/01/2010         0/03/02012         0/03/02012         0/03/02012         0/03/02012         0/03/02012           09/01/2010         0/05/30/2012         0/11/15/2011         0/11/12/2013         0/03/02012         0/11/12/2013         0/03/2012         0/03/02012         0/11/12/2013         0/03/02012         0/11/12/2013         0/03/2012         0/11/12/2013         0/03/2012         0/11/12/2013         0/03/2012         0/11/ |

### **Understanding the ecrt Production Environment**

### Data Files

The RF's Oracle business applications are the system of record. Data is uploaded to **ecrt** via six different files:

| File Name       | Definition                                                                                                    |
|-----------------|----------------------------------------------------------------------------------------------------|
| Department File | The campus organizational hierarchy.                                                                                                    |
| Sponsor File    | <ul> <li>The campus location code, Oracle sponsor number and name, and the sponsor type:</li> <li>Federal, e.g., National Institutes of Health</li> <li>Nonfederal, e.g., New York State Department of Education</li> <li>Nonsponsored, e.g., Other institutional activity (OIA)</li> </ul>                                                                                                    |
| Award File      | Sponsored programs and corporate award information, e.g., award names, start and end dates, award PI, cost share award information and expenditures.                                                                                                    |
| Certifier File  | <ul> <li>Information about SUNY and RF employees. Will include:</li> <li>SUNY and RF employees with an active assignment as of December 31, 2011.</li> <li>E-mail addresses, actual department name/job title information.</li> <li>LDAP IDs for those campuses using InCommon to log in to ecrt.</li> </ul> Notes: <ul> <li>All SUNY monthly and RF employees who are PIs are automatically assigned the role of self-certifier.</li> <li>SUNY employees no longer at the campus will be in ecrt if you did not terminate their status.</li> <li>Fellows are excluded. <ul> <li>If at any time during the year a fellow was given an active SUNY or RF assignment or if a fellow was paid from payroll suspense they will be uploaded to ecrt.</li> </ul></li></ul> |
| Payroll File    | <ul> <li>Payroll data and distribution adjustments for the following employee types will be included: <ul> <li>SUNY employees</li> <li>RF employees</li> <li>RF nonexempt employees</li> </ul> </li> <li>Payroll suspense transactions (debits and credits) are uploaded to ecrt.</li> <li>Payroll data for fellows is excluded. However, if at any time during the year a fellow a fellow was given an active SUNY or RF assignment with labor distribution charging instructions payroll will be uploaded to ecrt.</li> </ul>                                                                                                    |
| Commitment File | Committed effort data for PIs, co-PIs and other key personnel.                                                                                                    |
|                 |                                                                                                    |

### **Data Upload and Effort Reporting Schedule**

The **ecrt** production environment includes Oracle data from **January 1, 2012** going forward. Any changes made in Oracle will be uploaded to **ecrt** via weekly data feeds and will include data as of the previous Friday. Delta files consist of any new or updated information made to the department, sponsor, award, certifier, payroll and commitment files.

#### Notes:

- The period of performance end date for SUNY monthly employees will vary based on the end date of the campus academic period.
- An <u>Effort Reporting Checklist</u> is available to assist campuses in tracking tasks performed during the entire effort reporting cycle.

|                                                                                                    | May 2013                                           |                                                    |                                                                         |                                                                                             |                                                                                      |                    |
|----------------------------------------------------------------------------------------------------|----------------------------------------------------|----------------------------------------------------|-------------------------------------------------------------------------|---------------------------------------------------------------------------------------------|--------------------------------------------------------------------------------------|--------------------|
| Sun                                                                                                    | Mon                                                | Tues                                               | Wed                                                                     | Thurs                                                                                       | Fri                                                                                  | Sat                |
|                                                                                                    |                                                    |                                                    | 1                                                                       | 2                                                                                           | 3<br><b>RF Payroll</b>                                                               | 4                  |
| 5                                                                                                    | 6<br>Delta File<br>Upload<br>Data as of<br>May 3   | 7                                                  | 8                                                                       | 9                                                                                           | 10                                                                                   | 11                 |
| 12                                                                                                    | 13<br>Delta File<br>Upload<br>Data as of<br>May 10 | 14                                                 | 15                                                                      | 16                                                                                          | 17<br><b>RF Payroll</b>                                                              | 18                 |
| 19                                                                                                    | 20<br>Delta File<br>Upload<br>Data as of<br>May 17 | 21                                                 | 22<br>Period of<br>Performance<br>ends for SUNY<br>Monthly<br>Employees | 23<br>Pre-review<br>period starts<br>PEC/ECs<br>receive<br>e-mail<br>notification<br>(SUNY) | 24                                                                                   | 25                 |
| 26 27<br>Memorial Day<br>Effort Statement<br>Statuses are "Building,<br>Not Ready for<br>Certification" for<br>period of performance |                                                    | 28<br>Delta File<br>Upload<br>Data as of<br>May 24 | 29<br>SUNY Payroll                                                      | 30                                                                                          | 31<br>RF Payroll<br>Period of<br>Performance<br>ends for RF<br>Biweekly<br>Employees |                    |
| and pre-ro                                                                                                    | eview period                                       | Run the "Lis<br>primary dep<br>page 13)            | st of All Users Repo<br>partment names (A                               | rt" to verify e-mail<br>dministrator Pre-R                                                  | addresses, job title<br>eview Training Mat                                           | es and<br>terials, |

|                                                | June 2013                                                                                                    |                                                            |                                                                                                    |                                                                                                    |                                                                                                    |                                                                                                |
|------------------------------------------------|----------------------------------------------------------------------------------------------------|------------------------------------------------------------|----------------------------------------------------------------------------------------------------|----------------------------------------------------------------------------------------------------|----------------------------------------------------------------------------------------------------|------------------------------------------------------------------------------------------------|
| Sun                                            | Mon                                                                                                    | Tues                                                       | Wed                                                                                                    | Thurs                                                                                                    | Fri                                                                                                  | Sat                                                                                            |
|                                                |                                                                                                    |                                                            |                                                                                                    |                                                                                                    |                                                                                                    | 1<br>PEC/ECs<br>receive<br>e-mail<br>notification<br>(RF)                                      |
| 2                                              | 3                                                                                                    | 4                                                          | 5                                                                                                    | 6                                                                                                    | 7                                                                                                    | 8                                                                                              |
|                                                | Delta File<br>Upload<br>Data as of May<br>31                                                                               | Perform th<br>Pre-Review                                   | e pre-review tas<br>/ Training materi                                                                                    | ks that are out<br>als, page 4                                                                               | lined in the Ac                                                                                      | dministrator                                                                                   |
| 9                                              | 10<br>Delta File<br>Upload<br>Data as of June                                                                              | 11                                                         | 12                                                                                                    | 13                                                                                                    | 14<br>RF<br>Payroll                                                                                  | 15<br>Perform corrective<br>actions to fix issues<br>with effort                               |
| 16                                             | 7<br>17<br>Delta File<br>Upload<br>Data as of June<br>14                                                                   | 18                                                         | 19                                                                                                    | 20                                                                                                    | 21                                                                                                   | statements placed<br>on hold. If<br>applicable:<br>• Change<br>percentages on<br>the Certified |
| 23                                             | 24<br>Delta File<br>Upload<br>Data as of June<br>21                                                                        | 25                                                         | 26<br>SUNY Payroll                                                                                                    | 27                                                                                                    | 28<br>RF<br>Payroll                                                                                  | Effort column<br>of individuals<br>whose effort<br>statement<br>does not total                 |
| 30<br>SUNY and RF<br>pre-review<br>period ends |                                                                                                    |                                                            |                                                                                                    |                                                                                                    |                                                                                                    | <ul> <li>Certify the<br/>nonfederal<br/>and/or<br/>nonsponsored</li> </ul>                     |
|                                                |                                                                                                    |                                                            | July 2013                                                                                                    |                                                                                                    |                                                                                                    | activity for                                                                                   |
|                                                | 1<br>Delta File<br>Upload                                                                                                  | 2                                                          | 3                                                                                                    | 4                                                                                                    | 5                                                                                                    | individuals<br>with a mixture<br>of activity.                                                  |
|                                                | Data as of June<br>28<br>SUNY and RF<br>Certification<br>Period Starts;<br>Certifiers<br>receive<br>e-mail<br>notification | Effort     Effort     nonsp     Run tl     montl     (Admi | statement statu<br>statements for i<br>ponsored activity<br>ne "Certification<br>hly and RF Biwee<br>inistrator Certific | ses switch to "<br>ndividuals with<br>are automatic<br>Status Report"<br>kly effort state<br>cation Training | Ready to be C<br>only nonfede<br>ally processed<br>to create a ro<br>ments requiri<br>Materials, pag | ertified"<br>eral and/or<br>oster of SUNY<br>ng certification<br>ge 5)                         |

### Effort Statement Set Up

| Award Type                                                                           | Location on Effort<br>Statement | Certification<br>Requirement | How Certified                                                                                               |
|--------------------------------------------------------------------------------------|---------------------------------|------------------------------|----------------------------------------------------------------------------------------------------|
| Federal                                                                              | Sponsored section               | Required                     | Effort statement created,<br>PI, proxy certifier or restricted<br>effort coordinator (REC) certifies        |
| Federal flow-through                                                                 | Sponsored section               | Required                     | Effort statement created,<br>PI, proxy certifier or REC certifies                                           |
| Mandatory and voluntary<br>committed cost share awards                               | Sponsored section               | Required                     | Effort statement created,<br>PI, proxy certifier or REC certifies                                           |
| Nonfederal                                                                           | Sponsored section               | Not required *               | Effort statement created,<br>Automatically processed by <b>ecrt</b> if<br><b>100%</b> nonfederal activity   |
| Other institutional activities<br>(OIA)                                              | Nonsponsored section            | Not required *               | Effort statement created,<br>Automatically processed by <b>ecrt</b> if<br><b>100%</b> nonsponsored activity |
| Voluntary uncommitted cost share awards                                              | Nonsponsored section            | Not required *               | Effort statement created,<br>Automatically processed by <b>ecrt</b> if<br><b>100%</b> nonsponsored activity |
| RF corporate awards, e.g.,<br>allocation, staffing services,<br>royalty awards, etc. | Nonsponsored section            | Not required *               | Effort statement created,<br>Automatically processed by <b>ecrt</b> if<br><b>100%</b> nonsponsored activity |

\* **Note**: If there is federal and/or federal flow-through activity combined with nonfederal and/or nonsponsored activity the PI, proxy certifier or restricted effort coordinator is notified to certify the effort statement.

#### **Payroll Suspense Awards**

In most circumstances payroll suspense awards will not display on the effort statement if the debits and credits applied to that award for an individual net to zero. In the event that it does display, and labor distribution adjustments did not correct the issue, create a manual effort statement for the individual to certify.

### Effort Statement Statuses

| lcon                                 | Status                                                                                     | Definition                                                                                                    |
|--------------------------------------|--------------------------------------------------------------------------------------------|----------------------------------------------------------------------------------------------------|
| Most Con                             | nmon Statuses                                                                              |                                                                                                    |
| <b>P</b>                             | Building, Not Ready for<br>Certification                                                   | An effort statement is being created for the current effort reporting period of performance. Salary expenditures will be applied to applicable awards each pay period.                                                                                                    |
|                                      | Ready to be Certified                                                                      | The effort statement is ready for review and certification. Effort statements move to this status when the certification period begins and the statement requires certification.                                                                                                    |
| <u>_</u>                             | Certified, Ready for<br>Administrator Review                                               | The effort statement was certified with a note and/or attachment. The effort reporting administrator needs to review the effort statement.                                                                                                    |
| Ş                                    | Certified                                                                                  | The effort statement was certified and the certification process is complete.<br><b>Note</b> : Effort statements requiring administrator review will automatically update to this status once that review is finished.                                                                                                    |
| ٩                                    | Automatically Processed                                                                    | The effort statement was automatically processed by <b>ecrt</b> because the individual did not have effort on federal or federal flow-through awards.<br><b>Note</b> : Effort statements for nonexempt employees will be automatically processed until such time as they use <b>ecrt</b> to certify effort.                                                           |
| Additiona                            | Il Statuses                                                                                |                                                                                                    |
|                                      | Certified, Distribution<br>Adjustment Ready for<br>Administrator Review                    | A distribution adjustment was created that impacts a certified effort statement. The effort reporting administrator will review the payroll transaction and contact the certifier if necessary.                                                                                                    |
| J.                                   | Manually Certified,<br>Ready for Administrator<br>Review                                   | Due to extenuating circumstances a hard copy of the effort statement was signed by the certifier. The effort reporting administrator needs to record that in <b>ecrt</b> .                                                                                                    |
|                                      | Manually Certified                                                                         | The effort statement was manually certified, recorded in <b>ecrt</b> , and the certification process is now complete.<br><b>Note</b> : Manually certified effort statements requiring administrator review will automatically update to this status once that review is finished.                                                                                     |
| with a<br>blinking<br>dollar<br>sign | Manually Certified,<br>Distribution Adjustment<br>Ready for Administrator<br>Review        | The effort statement was manually certified but an additional payroll transaction occurred that impacts the statement. The effort reporting administrator will review the payroll transaction and contact the certifier if necessary.                                                                                                    |
|                                      | No Certification<br>Required, Ready for<br>Administrator Review                            | The effort statement did not require certification because the individual had charges on federal/ federal flow-through awards that netted to zero <b>and</b> effort on nonfederal/nonsponsored awards. The effort reporting administrator needs to review the effort statement.                                                                                       |
| *                                    | No Certification<br>Required                                                               | The effort statement did not require certification because the individual had charges on federal/federal flow-through awards that netted to zero <b>and</b> effort on nonfederal/nonsponsored awards. <b>Note</b> : No certification required effort statements requiring administrator review will automatically update to this status once that review is finished. |
| with a<br>blinking<br>dollar<br>sign | No Certification<br>Required, Distribution<br>Adjustment Ready for<br>Administrator Review | The effort statement did not require certification but an additional payroll transaction occurred that impacts the statement. The effort reporting administrator will review the payroll transaction.                                                                                                    |

Note: There are other statuses used by ecrt that will display in the List of Values for reports.

### Available ecrt Functions by Effort Reporting Role

|                                  | Effort Reporting Role |                             |                  |                                |                    |                    |
|----------------------------------|-----------------------|-----------------------------|------------------|--------------------------------|--------------------|--------------------|
| Available ecrt Functions         | Campus<br>Admin.      | Primary<br>Effort<br>Coord. | Effort<br>Coord. | Restricted<br>Effort<br>Coord. | Self-<br>Certifier | Proxy<br>Certifier |
| Overall monitoring of            |                       |                             |                  |                                |                    |                    |
| campus effort reporting          | Х                     |                             |                  |                                |                    |                    |
| process                          |                       |                             |                  |                                |                    |                    |
| Monitor the building of          |                       |                             |                  |                                |                    |                    |
| effort statements in <b>ecrt</b> |                       |                             |                  |                                |                    |                    |
| to determine if changes          |                       |                             |                  |                                |                    |                    |
| are needed (e.g.,                |                       | Х                           | Х                | Х                              |                    |                    |
| processing an income             |                       |                             |                  |                                |                    |                    |
| fund reimbursable form,          |                       |                             |                  |                                |                    |                    |
| cost transfer, etc.)             |                       |                             |                  |                                |                    |                    |
| Pre-review of effort             |                       |                             |                  |                                |                    |                    |
| statements in <b>ecrt</b> (e.g., |                       |                             |                  |                                |                    |                    |
| verify previous changes          |                       | v                           | v                | v                              |                    |                    |
| are reflected, identify if       |                       | ~                           | ~                | ^                              |                    |                    |
| other changes are                |                       |                             |                  |                                |                    |                    |
| needed, etc.)                    |                       |                             |                  |                                |                    |                    |
| Flag an effort statement         |                       |                             |                  |                                |                    |                    |
| as "No Certification             |                       | Х                           |                  |                                |                    |                    |
| Required"                        |                       |                             |                  |                                |                    |                    |
| Flag an effort statement         |                       | V                           |                  |                                |                    |                    |
| for manual certification         |                       | X                           |                  |                                |                    |                    |
| Final processing of effort       |                       | V                           |                  |                                |                    |                    |
| statements                       |                       | X                           |                  |                                |                    |                    |
| Processing of effort tasks       |                       |                             |                  |                                |                    |                    |
| related to Attachments           |                       | Х                           |                  |                                |                    |                    |
| and Notes                        |                       |                             |                  |                                |                    |                    |
| Reopen a certified effort        |                       | V                           |                  |                                |                    |                    |
| statement                        |                       | X                           |                  |                                |                    |                    |
| Assign effort coordinators       | V                     | V                           |                  |                                |                    |                    |
| and proxies                      | X                     | X                           |                  |                                |                    |                    |
| Run reports (based on            | v                     | v                           | V                | ×                              | V                  | v                  |
| rights)                          | X                     | X                           | Х                | X                              | Х                  | X                  |
| Manage users                     | Х                     | Х                           | Х                | Х                              |                    |                    |
| View effort statements           | Х                     | Х                           | Х                | Х                              | Х                  | Х                  |
| Certify effort statements        |                       | X                           | Х                | Х                              | Х                  | X                  |

### **Tolerable Range for Effort Certification**

### Campuses Using Hundredths on Effort Statements

An effort statement from the Effort Certification and Reporting Technology (**ecrt**) system may display a total effort percentage in the range of 98.00 – 102.00 percent due to the manner in which **ecrt** handles rounding. This is acceptable and compliant as this is a tolerable range.

| Effort Statement for RF-Biweekly); Base effort,    | fort Statement for RF-Biweekly); Base effort, from 05/19/2012 to 08/24/2012, due 11/22/2012; Status: Ready to be Certified |                       |                     |                     |                           |  |
|----------------------------------------------------|----------------------------------------------------------------------------------------------------|-----------------------|---------------------|---------------------|---------------------------|--|
| In Hold: Status                                    |                                                                                                    |                       |                     |                     |                           |  |
| Awards [-]                                         | Salary<br>Charges                                                                                                    | Cost Share<br>Charges | Total<br>Charges    | Certified<br>Effort | Certify                   |  |
| Sponsored - Federal/Federal Flow-through           |                                                                                                    |                       |                     |                     |                           |  |
| 54099 Protein Arginine Methylation in Trypanosomes |                                                                                                    |                       |                     |                     |                           |  |
| 54099 Protein Arginine Methylation in Trypanosomes | 6.45%                                                                                                    | 0.00%                 | 6.45%               | 6.45%               |                           |  |
| Award Total:                                       | 6.45%                                                                                                    | 0.00%                 | 6.45%               | 6.45%               |                           |  |
| Sponsored - Federal/Federal Flow-through Total:    | 6.45%                                                                                                    | 0.00%                 | 6.45%               | 6.45%               |                           |  |
| Non Sponsored                                      |                                                                                                    |                       |                     |                     |                           |  |
| 53887 2010/2011 RF Funded Allocation Award         | 70.93%                                                                                                    | 0.00%                 | 70.93%              | Ø 70.93%            |                           |  |
| 57333 2011/2012 RF Funded Allocation Award         | 22.61%                                                                                                    | 0.00%                 | 22.61%              | 22.61%              |                           |  |
| Non Sponsored Total:                               | 93.54%                                                                                                    | 0.00%                 | 93.54%              | 93.54%              |                           |  |
| Grand Total:                                       | 99.99%                                                                                                    | 0.00%                 | 99.99%              | 99.99%              | <u>All</u><br><u>None</u> |  |
| Get Help                                           |                                                                                                    | Close 😺 Certify       | Manual Certificatio | No Certification F  | Required                  |  |

The example below illustrates this:

| Payroll Amount | Effort Calculation - 4 Digits | Certified Effort Percentage |
|----------------|-------------------------------|-----------------------------|
| \$740.91       | 6.4535                        | 6.45                        |
| 8,143.70       | 70.9335                       | 70.93                       |
| 2,596.14       | 22.6130                       | 22.61                       |
| \$11,480.75    | 100.0000                      | 99.99                       |

### Campuses Using Whole Numbers on Effort Statements

An effort statement from the Effort Certification and Reporting Technology (**ecrt**) system may display a total effort percentage in the range of 98 - 102 percent due to the manner in which **ecrt** handles rounding. This is acceptable and compliant as this is a tolerable range.

| Effort Statement for SUNY-Monthly); Base effort, from 05/24          | Effort Statement for SUNY-Monthly); Base effort, from 05/24/2012 to 08/15/2012, due 11/13/2012; Status: Ready to be Certified |                       |                      |                        |            |                           |
|----------------------------------------------------------------------|----------------------------------------------------------------------------------------------------|-----------------------|----------------------|------------------------|------------|---------------------------|
| v 🗓 🔁                                                                |                                                                                                    |                       | On Ho                | old: 📄 <u>\$ Value</u> | Override S | <u>Status</u>             |
| Awards [-]                                                           | Salary<br>Charges                                                                                                    | Cost Share<br>Charges | Total<br>Charges     | Certifi<br>Effor       | ed<br>rt   | Certify                   |
| Sponsored - Federal/Federal Flow-through                             |                                                                                                    |                       |                      |                        |            |                           |
| 60302 Research Coordination for Insititute for Family Health         |                                                                                                    |                       |                      |                        |            |                           |
| 60302 Research Coordination for Institute for Family Health          | 36%                                                                                                    | 0%                    | 36%                  | Θ                      | 36%        |                           |
| Award Total:                                                         | 36%                                                                                                    | 0%                    | 36%                  |                        | 36%        |                           |
| Sponsored - Federal/Federal Flow-through Total:                      | 36%                                                                                                    | 0%                    | 36%                  |                        | 36%        |                           |
|                                                                      |                                                                                                    |                       |                      |                        |            |                           |
| Sponsored - Non Federal                                              |                                                                                                    |                       |                      |                        |            |                           |
| 61718 Evaluation Services for Poughkeepsie Family Partnership Center |                                                                                                    |                       |                      |                        |            |                           |
| 61718 Evaluation Services for Poughkeepsie Family Partnership Center | 46%                                                                                                    | 0%                    | 46%                  | 0                      | 46%        |                           |
| Award Total:                                                         | 46%                                                                                                    | 0%                    | 46%                  |                        | 46%        |                           |
| Sponsored - Non Federal Total:                                       | 46%                                                                                                    | 0%                    | 46%                  |                        | 46%        |                           |
|                                                                      |                                                                                                    |                       |                      |                        |            |                           |
| Non Sponsored                                                        |                                                                                                    |                       |                      |                        |            |                           |
| 000269 Other Institutional Activities                                | 17%                                                                                                    | 0%                    | 17%                  | 0                      | 17%        |                           |
| Non Sponsored Total:                                                 | 17%                                                                                                    | 0%                    | 17%                  |                        | 17%        |                           |
| Grand Total:                                                         | 99%                                                                                                    | 0%                    | 99%                  |                        | 99%        | <u>All</u><br><u>None</u> |
| Get Help                                                             | Close                                                                                                    | Certify               | Manual Certification | No Certifi             | cation Re  | equired                   |

The example below illustrates this:

| Certified Effort Percentage | Effort Calculation - 4 Digits | Payroll Amount |
|-----------------------------|-------------------------------|----------------|
| i 3                         | 36.1696                       | \$3,790.72     |
| . 4                         | 46.4581                       | 4,868.99       |
| 1                           | 17.3723                       | 1,820.69       |
| 9                           | 100.0000                      | \$10,480.40    |

# Steps for Moving SUNY Employees to and from the RF Summer Payroll

### Background

Salary and fringe benefit charges (salary charges) for employees who perform services for Research Foundation (RF)-administered sponsored programs are reimbursed by the sponsor, cost shared by the campus, or a combination of both.

SUNY employees who perform services on sponsored programs are paid via SUNY payroll during the academic or calendar year, and the RF reimburses SUNY through the income fund reimbursement (IFR) process for those salary charges that are paid by the sponsor. If a SUNY employee with a nine or 10 month appointment is going to work on a sponsored program during the summer they are paid through the RF payroll and receive an RF paycheck.

The RF runs a monthly payroll process for SUNY employees working on sponsored programs. This process:

- Reimburses SUNY for the salary charges that are being paid by the sponsor.
- Charges salary costs to the appropriate RF award or applies the salary costs to the RF cost sharing award if cost sharing commitments were made.

To accomplish appropriate reimbursement and charging of salary costs, SUNY employees need to have:

- A "SUNY IFR Cost Sharing" assignment during the academic or calendar year while the employee is on the SUNY payroll.
- An RF summer assignment for the period of time the employee is on the RF payroll.

For SUNY employees who transition between the SUNY IFR/cost sharing and RF summer assignments, it is critical that the dates for the RF summer assignment fall **within** the summer period of performance that is established by the campus. This is needed so that accurate payroll charges are recorded on the correct effort statement.

### Criteria

These processes apply to SUNY employees with both a SUNY assignment for IFR processing during the academic year and an RF assignment for summer payroll.

Examples in this document refer to a campus-specific academic calendar and periods of performance. Staff should substitute their campus academic calendar and periods of performance when performing these steps for employees at their campus.

|            | Employee Type = SUNY Monthly |            |                         |             |  |  |
|------------|------------------------------|------------|-------------------------|-------------|--|--|
| Acad       | lemic Calendar               | Effort F   | Effort Reporting Period |             |  |  |
| То         | From                         | То         | From                    |             |  |  |
| 08/27/2011 | 05/16/2012                   | 01/01/2012 | 05/16/2012              | Spring 2012 |  |  |
| 05/17/2012 | 08/15/2012                   | 05/17/2012 | 08/15/2012              | Summer 2012 |  |  |
| 08/16/2012 | 05/15/2013                   | 08/16/2012 | 12/31/2012              | Fall 2012   |  |  |
| 08/16/2012 | 05/15/2013                   | 01/01/2013 | 05/15/2013              | Spring 2013 |  |  |
| 05/16/2013 | 08/14/2013                   | 05/16/2013 | 08/14/2013              | Summer 2013 |  |  |
| 08/15/2013 | 05/XX/2014                   | 08/15/2013 | 12/31/2013              | Fall 2013   |  |  |

# *Process to transition a SUNY employee on an IFR assignment to the RF summer payroll*

- 1. The SUNY employee should have an active SUNY IFR/Cost Sharing assignment during the academic year.
- 2. Open the employee's SUNY IFR/Cost Sharing **Assignment** form to verify the values in the following fields (refer to Figure 1):

| Field Name        | Value                                                             |  |
|-------------------|-------------------------------------------------------------------|--|
| Organization      | XXX SUNY IFR Cost Sharing (where "XXX" is equal to the            |  |
|                   | campus location code)                                             |  |
| Job               | No Job Required                                                   |  |
| Group             | XXX.SUNY EE                                                       |  |
| Payroll           | SUNY                                                              |  |
| Status            | SUNY                                                              |  |
| Miscellaneous Tab |                                                                   |  |
| Primary           | Checkbox is checked                                               |  |
| Effective Dates   | The effective From date should be the start date of the           |  |
|                   | academic calendar, e.g., August 27, 2011—the start of the         |  |
|                   | campus academic year.                                             |  |
|                   |                                                                   |  |
|                   | The effective <b>To</b> date is the day after the intended day of |  |
|                   | termination. In the Figure 1 example, the actual assignment       |  |
|                   | dates are August 27, 2011 – May 16, 2012 so the <b>To</b> date is |  |
|                   | May 17, 2012.                                                     |  |

Figure 1:

| <mark>O</mark> As | signment(                                                          |                                                                                                    |                                                             |                                                                                  |
|-------------------|--------------------------------------------------------------------|----------------------------------------------------------------------------------------------------|-------------------------------------------------------------|----------------------------------------------------------------------------------|
|                   | Organization                                                       | 030 SUNY IFR Cost Sharing                                                                                       | Group                                                       | 030.SUNY EE                                                                      |
|                   | Job                                                                | No Job Required                                                                                                 | Position                                                    |                                                                                  |
|                   | Grade                                                              | N/A.0                                                                                                    | Payroll                                                     | SUNY                                                                             |
|                   | Location                                                           | 030 Buffalo                                                                                                    | Status                                                      | SUNY                                                                             |
| St                | Assignmen<br>Assignment<br>andard Condition<br>Int<br>Projected As | nt Number<br>Category Not an Employe<br>Is Statutory Information M<br>ternal Address<br>Reason<br>ssignment End | Collective Ag<br>Employee d<br>fiscellaneous Special Ceilin | greement<br>Category<br>g Project Information Grade Ladder<br>Primary<br>Manager |
|                   |                                                                    | Effective Dates<br>From <mark>27-AUG-2012</mark>                                                                |                                                             | To 17-MAY-2012 [ 0 ]                                                             |
|                   | Salary                                                             | Entries                                                                                                    | Tax Info                                                    | Qthers                                                                           |

- 3. Click the **Entries** button to view the earnings element associated with the assignment (refer to Figure 2). **Note**: The earnings element will be end-dated as a function of date tracking on the **Assignment** form so dates are not needed in the **To** column under **Effective Dates**.
- 4. Click the **Entry Values** button to verify the correct dates are entered:

| Field Name             | Value                                                                    |  |  |
|------------------------|--------------------------------------------------------------------------|--|--|
| Beg Date of Yr of Appt | Date should match the date in the From field under Effective             |  |  |
|                        | Dates on the Assignment form.                                            |  |  |
| End Date of Yr of Appt | Date should match the date in the <b>To</b> field under <b>Effective</b> |  |  |
|                        | Dates on the Assignment form.                                            |  |  |

5. If the dates do not match, change the dates to the values indicated in the above table and save your changes.

| Figure | 2:       |
|--------|----------|
| 1 Barc | <u> </u> |

| O Campus HR/PR (         | Specialist                      |                                                                       |                       |                          |                                             | Entry Values                                                                                                    |                            |
|--------------------------|---------------------------------|-----------------------------------------------------------------------|-----------------------|--------------------------|---------------------------------------------|----------------------------------------------------------------------------------------------------|----------------------------|
| Period<br>Classification | 2 2013 Calendar Month (01-Fl    | EB-201:<br>B-201:<br>Processin<br>• Recurring<br>• Nonrecur<br>• Both | ng Types<br>J<br>ring | Additiona<br>Proce<br>Re |                                             | Annual Salary<br>Beg Date of Yr of Appt<br>End Date of Yr of Appt                                                           | 27-AUG-2012<br>17-MAY-2012 |
| Element Name             | Processing<br>Type<br>Recurring | Costing R                                                             | eason []              |                          | - Effective Dates<br>From To<br>01-AUG-2002 | Retro Required<br>Retro Begin Date<br>Retro End Date                                                                        |                            |
| SUNY Earnings            | s Recurring                     |                                                                       |                       |                          | 27-AUG-2012                                 | Jurisdiction<br>Pay ∨alue                                                                                                   |                            |
| Entry Values             | Belance Grossup                 |                                                                       |                       |                          |                                             | Further Entry Information<br>Date Earned<br>Original Date Earned<br>Payee Details<br>Processing Priority<br>Show Adjustment | 2500                       |

- 6. Close the Entry Values and Earnings Elements forms to return to the Assignment form.
- Make the following changes on the Assignment form (refer to Figure 3):
   Note: These changes end the SUNY IFR/Cost Sharing assignment for the summer period.

| Field Name        | Value                                                                                                |  |  |  |
|-------------------|----------------------------------------------------------------------------------------------------|--|--|--|
| Status            | Change this value to <b>Terminated – Processes Pending</b> so that                                   |  |  |  |
|                   | the partial IFR charges for the month of May are accurately                                          |  |  |  |
|                   | processed.                                                                                           |  |  |  |
| Miscellaneous Tab |                                                                                                    |  |  |  |
| Primary           | Uncheck this checkbox.                                                                               |  |  |  |
| Effective Dates   | The effective <b>From</b> date should be the start date of the summer period.                        |  |  |  |
|                   | The effective <b>To</b> date is the day after the employee intends to work during the summer period. |  |  |  |

Figure 3

| O Assignment                                                      | an in Annas Annas - A                                                                                                    |                                                       |                                                                      |
|-------------------------------------------------------------------|----------------------------------------------------------------------------------------------------|-------------------------------------------------------|----------------------------------------------------------------------|
| Organization                                                      | 030 SUNY IFR Cost Sharing                                                                                                    | Group                                                 | 030.SUNY EE                                                          |
| Job                                                               | No Job Required                                                                                                    | Position                                              |                                                                      |
| Grade                                                             | N/A.0                                                                                                    | Payroll                                               | SUNY                                                                 |
| Location                                                          | 030 Buffalo                                                                                                    | Status                                                | Terminated - Processes Pending                                       |
| Assignme<br>Assignmen<br>Standard Condition<br>In<br>Projected As | Int Number<br>It Category Not an Employee<br>Ins Statutory Information Miscella<br>Iternal Address<br>Reason<br>ssignment End<br>Effective Dates | Collective Ag<br>Employee (<br>aneous Special Ceilin; | reement Category g Project Information Grade Ladder  Primary Manager |
| Ļ                                                                 | From 17-MAY-2012                                                                                                    |                                                       | To <b>16-AUG-2012</b> [ <b>0</b> \.]                                 |
| Salary                                                            | Entries                                                                                                    | Tgx Info                                              | Qthers                                                               |

- 8. Open the employee's RF summer **Assignment** form.
- 9. Make the following changes on the **Assignment** form (refer to Figure 4): **Note**: These changes activate the RF assignment for the summer period.

| Field Name        | Value                                                                                                    |
|-------------------|----------------------------------------------------------------------------------------------------|
| Status            | Change this value to Active Assignment.                                                                                                    |
| Miscellaneous Tab |                                                                                                    |
| Primary           | Check this checkbox.                                                                                                    |
| Effective Dates   | The effective <b>From</b> date should be the start date of the<br>summer period or the first date that the SUNY employee will<br>begin work on his or her sponsored program.<br>The effective <b>To</b> date is the day after the employee intends to<br>work during the summer period.<br><b>Important</b> : The <b>From</b> and <b>To</b> dates must fall within the campus<br>period of performance for the summer period, e.g., within May |
|                   | 17, 2012 and August 15, 2012 using the campus summer period of performance.                                                                                                    |

Figure 4:

| Assignment         | CONTRACTOR OF A DESCRIPTION OF A DESCRIPTION OF A DESCRIP |                 | >>>>>>>>>>>>>>>>>>>>>>>>>>>>>>>>>>>>>>>    |
|--------------------|----------------------------------------------------------------------------------------------------|-----------------|--------------------------------------------|
|                    |                                                                                                    |                 |                                            |
| Organization       | 030 Chemistry                                                                                                    | Group           | 030.Employee Summer                        |
| Job                | Clinical Investigator                                                                                                    | Position        |                                            |
| Grade              | E.89                                                                                                    | Payroll         | Biweekly                                   |
| Location           | 030 Buffalo                                                                                                    | Status          | Active Assignment                          |
|                    |                                                                                                    |                 | ,                                          |
| Assianma           | nt Number                                                                                                    | Collective Arr  |                                            |
| Assignmen          | t Category Exempt - Regular                                                                                                    | Employee (      | Catagory                                   |
|                    |                                                                                                    |                 |                                            |
| Standard Condition | ns Statutory Information Miscellaneous                                                                                                    | Special Ceiling | g 🛛 Project Information 🛛 Grade Ladder 📃 👥 |
| In                 | ternal Address                                                                                                    |                 | Primary                                    |
|                    |                                                                                                    |                 |                                            |
| Projected A        | ssignment End                                                                                                    |                 | _ <u>manager</u>                           |
|                    |                                                                                                    |                 |                                            |
|                    |                                                                                                    | _               |                                            |
| <u>ا</u>           | Effective Dates                                                                                                    |                 |                                            |
|                    | From 17-MAY-2012                                                                                                    |                 |                                            |
|                    |                                                                                                    |                 |                                            |
| Salary             | Entries Tax In                                                                                                    | fo              | Others                                     |
|                    |                                                                                                    |                 |                                            |

10. Save your changes and close the RF summer Assignment form.

# Process to transition a SUNY employee on the RF summer payroll to an IFR assignment

- 1. The SUNY employee should have an active RF assignment during the summer period.
- 2. Open the employee's RF **Assignment** form to verify the values in the following fields (refer to Figure 5):

| Field Name        | Value                                                                                                    |
|-------------------|----------------------------------------------------------------------------------------------------|
| Organization      | A campus organization                                                                                                    |
| Job               | Principal investigator                                                                                                    |
| Group             | XXX.Employee Summer (where XXX is equal to the campus location code)                                                                                                    |
| Payroll           | Biweekly                                                                                                    |
| Status            | Active Assignment                                                                                                    |
| Miscellaneous Tab |                                                                                                    |
| Primary           | Checkbox is checked                                                                                                    |
| Effective Dates   | The effective <b>From</b> date should be the start date of the summer period or the first date that the SUNY employee will begin work on his or her sponsored program.                                                               |
|                   | The effective <b>To</b> date is the day after the employee intends to work during the summer period.                                                                                                    |
|                   | <b>Important</b> : The <b>From</b> and <b>To</b> dates must fall within the campus period of performance for the summer period, e.g., within May 17, 2012 and August 15, 2012 using the campus summer period of performance example. |

#### Figure 5:

| OAssignment                            | CONTRACTOR OF STREET, STREET, STRE |                 | >>>>>>>>>>>>>>>>>>>>>>>>>>>>>>>>>>>>> |  |
|----------------------------------------|----------------------------------------------------------------------------------------------------|-----------------|---------------------------------------|--|
|                                        |                                                                                                    |                 |                                       |  |
| Organization                           | 030 Chemistry                                                                                                    | Group           | 030.Employee Summer                   |  |
| Job                                    | Clinical Investigator                                                                                                    | Position        |                                       |  |
| Grade                                  | E.89                                                                                                    | Payroll         | Biweekly                              |  |
| Location                               | 030 Buffalo                                                                                                    | Status          | Active Assignment                     |  |
|                                        |                                                                                                    |                 |                                       |  |
| Assianme                               | nt Numher                                                                                                    | Collective Ag   | reement                               |  |
| Assianmen                              | t Category Exempt - Regular                                                                                                    | Employee (      |                                       |  |
| , isongrinnen                          |                                                                                                    | 2piojoo o       |                                       |  |
| Standard Condition                     | ns Statutory Information Miscellaneous                                                                                                    | Special Ceiling | g Project Information Grade Ladder    |  |
| Internal Address                       |                                                                                                    |                 |                                       |  |
| Reason                                 |                                                                                                    |                 |                                       |  |
| Projected As                           | ssignment End                                                                                                    |                 |                                       |  |
|                                        |                                                                                                    |                 |                                       |  |
|                                        | Effective Dates                                                                                                    | _               |                                       |  |
| From 17-MAY-2012 To 10-AUG-2012 [ 0. ] |                                                                                                    |                 |                                       |  |
| Ľ                                      |                                                                                                    |                 |                                       |  |
| Salary                                 | Entries Tax Int                                                                                                    | fo              | Others                                |  |
|                                        |                                                                                                    |                 |                                       |  |

- 3. Click the **Entries** button to view the earnings element associated with the assignment. **Note**: The effective from date matches the effective from date on the **Assignment** form.
- 4. If the dates do not match, change the dates to the values indicated in the above table and save your changes.
- 5. Make the following changes on the RF summer **Assignment** form (refer to Figure 7): **Note**: These changes end the RF assignment for the summer period.

| Field Name        | Value                                                                  |  |
|-------------------|------------------------------------------------------------------------|--|
| Status            | Change this value to Terminated – Do Not Process.                      |  |
| Miscellaneous Tab |                                                                        |  |
| Primary           | Uncheck this checkbox.                                                 |  |
| Effective Dates   | The effective <b>From</b> date should be one of the following:         |  |
|                   | • The day after the last day the SUNY employee will work on his or her |  |
|                   | sponsored program during the summer period                             |  |
|                   | • The day before the start date of the academic year.                  |  |

Figure 7:

| OAssignment(                                                                                                    | un - de Albanais ( 1866 - 1867 - 1876 - 1886 - 1887 | nange verdig signed all all states of the |                             |
|----------------------------------------------------------------------------------------------------|-----------------------------------------------------|-------------------------------------------|-----------------------------|
|                                                                                                    |                                                     |                                           |                             |
| Organization                                                                                                    | 030 Chemistry                                       | Group                                     | 030.Employee Summer         |
| Job                                                                                                    | Clinical Investigator                               | Position                                  |                             |
| Grade                                                                                                    | E.89                                                | Payroll                                   | Biweekly                    |
| Location                                                                                                    | 030 Buffalo                                         | Status                                    | Terminated - Do Not Process |
| Assignment Number Collective Agreement Employee Category Standard Conditions Statutory Information Miscellaneous Special Ceiling Project Information Grade Ladder Internal Address Reason Manager Manager |                                                     |                                           |                             |
|                                                                                                    | Effective Dates<br>From 11-AUG-2012                 |                                           | To [0.]                     |
| Salary                                                                                                    | Entries                                             | Tax Info                                  | Qthers                      |

- 6. Save your changes and close the RF summer **Assignment** form.
- 7. Open the employee's SUNY IFR/Cost Sharing Assignment form.

Page | 45

8. Make the following changes on the **Assignment** form:

**Note**: These changes activate the SUNY IFR/Cost Sharing assignment for the academic period.

| Field Name        | Value                                                                                                    |  |
|-------------------|----------------------------------------------------------------------------------------------------|--|
| Status            | Change this value to SUNY.                                                                                                    |  |
| Miscellaneous Tab |                                                                                                    |  |
| Primary           | Check this checkbox.                                                                                                    |  |
| Effective Dates   | The effective <b>From</b> date should be the first date of the fall academic period, e.g., August 16, 2012.<br>The effective <b>To</b> date is the day after the intended day of termination e.g., the end of the academic year. |  |
|                   |                                                                                                    |  |

9. Save your changes and close the **Assignment** form.

### Change History

| Date          | Section of Guide               | Revision                                                 |
|---------------|--------------------------------|----------------------------------------------------------|
| May 2013      | Effort Reporting Periods of    | • Updated the SUNY monthly and RF biweekly periods       |
|               | Performance,                   | of performance charts                                    |
|               | Page 5                         | Added process to change length of the pre-review         |
|               |                                | period                                                   |
| May 2013      | Work List: The ecrt Home Page, | Updated Administration tab description                   |
|               | Page 8                         |                                                          |
| May 2013      | The ecrt Effort Statement,     | Explained sponsored programs that appear on effort       |
|               | Page 11                        | statements with 0 percentages in the salary, cost share, |
|               |                                | total and certified effort columns                       |
| May 2013      | About the Department           | <ul> <li>Updated the screen shots and text.</li> </ul>   |
|               | Dashboard,                     | Added hint to right-click an effort statement icon to    |
|               | Page 27                        | view the effort statement in a new tab or window.        |
| May 2013      | Understanding the ecrt         | Updated text and added nonexempt to list of payroll      |
|               | Production Environment—Data    | data that is included                                    |
|               | Files,                         |                                                          |
|               | Page 30                        |                                                          |
| May 2013      | Data Upload and Effort         | Renamed section                                          |
|               | Reporting Schedule,            | Revised dates in first sentence                          |
|               | Pages 30 and 31                | Included link to the Effort Reporting Checklist          |
|               |                                | • Switched May 27 upload to May 28 (Memorial Day)        |
|               |                                | Added effort reporting schedule                          |
|               |                                | Removed March 2013 calendar                              |
| February 2013 |                                | New guide                                                |